### КФ ПГУПС

Курс Практических занятий по Информатике

для специальности 08.02.10. «Строительство железных дорог, путь и путевое хозяйство»

Разработан преподавателем Моревой Л. А.

2017

### Оглавление

| Содержание             | Ошибка! Закладка не определена. |
|------------------------|---------------------------------|
| Пояснительная записка  | 2                               |
| Практическое занятие 1 |                                 |

#### Пояснительная записка

Курс практических работ по дисциплине «Информатика» у специальности 08.02.10. основан на знаниях, полученных в средней школе на базе 11 классов, и дополнительных знаниях, приобретенных студентами в курсе лекций по предмету.

Основными целями преподавания информатики являются:

- > овладение навыками работы с ПК, его файловой системой,
- ▶ умение работать в сети в различных редакторах
- овладение такими основополагающими темами, как «Вирусы», «Компьютерные сети», «Информационно- поисковые системы»
- > знакомство с алгеброй логики.

Многие задания имеют вариантный набор исходных данных для повышения самостоятельности при выполнении, предполагается работа с использованием следующего ПО:

- ➢ MS Word
- ➤ MS Excel
- ➢ MS Access
- Visio
- Norton Commander
- ▶ Антивирус Касперского
- ➢ MS Internet-Explorer

В результате освоения учебной дисциплины ИНФОРМАТИКА, обучающийся должен обладать, предусмотренными ФГОС по специальностям СПО:

08.02.10 - Строительство железных дорог, путь и путевое хозяйство;

Уметь:

У1. Оценивать достоверность информации, сопоставляя различные источники.

У2. Распознавать информационные процессы в различных системах.

УЗ. Использовать готовые информационные модели, оценивать их соответствие реальному объекту и целям моделирования.

У4. Осуществлять выбор способа представления информации в соответствии с поставленной задачей.

У5. Иллюстрировать учебные работы с использованием средств информационных технологий.

Уб. Создавать информационные объекты сложной структуры, в том числе гипертекстовые.

У7. Просматривать, создавать, редактировать, сохранять записи в базах данных.

У8. Осуществлять поиск информации в базах данных, компьютерных сетях и пр.

У9. Представлять числовую информацию различными способами (таблица, массив, график, диаграмма и пр.).

У10. Соблюдать правила техники безопасности и гигиенические рекомендации при использовании средств ИКТ.

31. Различные подходы к определению понятия «информация».

32. Методы измерения количества информации: вероятностный и алфавитный. Знать единицы измерения информации.

33. Назначение наиболее распространенных средств автоматизации информационной деятельности (текстовых редакторов, текстовых процессоров, графических редакторов, электронных таблиц, баз данных, компьютерных сетей).

34. Назначение и виды информационных моделей, описывающих реальные объекты или процессы.

35. Использование алгоритма как способа автоматизации деятельности.

36. Назначение и функции операционных систем.

ОК 1. Организовывать собственную деятельность, исходя из цели и способов ее достижения, определенных руководителем.

ОК 2. Анализировать рабочую ситуацию, осуществлять текущий и итоговый контроль, оценку и коррекцию собственной деятельности, нести ответственность за результаты своей работы.

ОК 3. Осуществлять поиск информации, необходимой для эффективного выполнения профессиональных задач.

ОК 4. Использовать информационно-коммуникационные технологии в профессиональной

деятельности.

ОК 5. Работать в команде, эффективно общаться с коллегами, руководством.

### Практическое занятие 1

Тема: Дискретное (цифровое) представление текстовой, графической, звуковой информации и видеоинформации.

Цель: Изучить дискретное представление информации, расчет количества информации.

**Теория:** Вся информация, которую обрабатывает компьютер, должна быть представлена двоичным кодом с помощью двух цифр: **0** и **1**. *Эти два символа принято называть двоичными цифрами или битами*. Когда события равновероятны, для вычисления количества информации используется формула Хартли:

 $N = 2^{I}$ 

N- количество возможных событий

I- количество информации

С помощью двух цифр 0 и 1 можно закодировать любое сообщение. Это явилось причиной того, что в компьютере обязательно должно быть организованно два важных процесса: кодирование и декодирование.

<u>Кодирование</u> – преобразование входной информации в форму, воспринимаемую компьютером, т.е. двоичный код.

Декодирование – преобразование данных из двоичного кода в форму, понятную человеку.

Традиционно для кодирования одного символа используется количество информации = 1 байту (1 байт = 8 битов).

### Ход работы:

Задание 1. Поезд находится на одном из N путей. Сколько бит информации содержит сообщение о том, где находится поезд?

| Номер<br>варианта | Значение N | Номер<br>варианта | Значение N | Номер<br>варианта | Значение N |
|-------------------|------------|-------------------|------------|-------------------|------------|
| 1                 | 1024       | 6                 | 128        | 11                | 64         |
| 2                 | 256        | 7                 | 16         | 12                | 4          |
| 3                 | 8          | 8                 | 2          | 13                | 1024       |
| 4                 | 32         | 9                 | 2048       | 14                | 2048       |
| 5                 | 4096       | 10                | 512        | 15                | 8192       |

Задание 2 Зашифровать данный текст, используя таблицу

| Вариа<br>нт | текст           | 8  | Арифмометр    |
|-------------|-----------------|----|---------------|
| 1           | Автоматизация   | 9  | Винчестер     |
| 2           | компьютер       | 10 | информация    |
| 3           | Принтер         | 11 | кодирование   |
| 4           | информатика     | 12 | килобайт      |
| 5           | компьютеризация | 13 | технология    |
| 6           | Микропроцессор  | 14 | декодирование |

| 7 | дисковод | 15 | инсталляция |
|---|----------|----|-------------|
|---|----------|----|-------------|

Задание 3. Сколько различных символов, закодированных байтами, содержится в сообщении:

| KIH | сообщение                                 | 8  | 1100110111001101000011111100110111100110 |
|-----|-------------------------------------------|----|------------------------------------------|
| -   | 11100110101011101110011010101111011001001 | 9  | 1110011011100110111001101110011011100110 |
|     | 0100100111100011010010011110001110011001  | 10 | 1000011110001101111001101000110110000111 |
| •   | 10001111010100110100110011011010001111    | 11 | 1001101111000110100001111100011011000110 |
| •   | 1000011110000111100110111001101111100110  | 12 | 1001101110011011100110111000011010000110 |
| 5   | 110101001001001110010011111001101001001   | 13 | 1001001110010011100110111001001111010010 |
| )   | 11110000110111001101001101110011110000    | 14 | 1011110011010010101001101011110010111100 |
| 1   | 1101001011110000110100101101001000001111  | 15 | 111100011001101010011010111110010011010  |

Задание 4. Каков информационный объём сообщения "Фамилия имя отчество" при условии, что один символ кодируется одним байтом и соседние слова разделены одним пробелом?

Задание 5. Рассчитать необходимый объем видеопамяти для одного из графических режимов при глубине цвета 32 бита на точку

| Вариа<br>нт | Разрешение экрана | 8  | 1280x800  |
|-------------|-------------------|----|-----------|
| 1           | 800x600           | 9  | 1280x960  |
| 2           | 1024x768          | 10 | 1280x1024 |
| 3           | 1152x720          | 11 | 1280x600  |
| 4           | 1152x864          | 12 | 1280x720  |
| 5           | 1280x600          | 13 | 1152x864  |
| 6           | 1280x720          | 14 | 1280x960  |
| 7           | 1280x768          | 15 | 1024x768  |

| 172       M       183       1       194       7       205       =       216       +       227       y       238       io       249         173       H       184       1       195       +       206       +       217       1       229       x       240       E       251         174       0       185                196       -       207       -       218       r       240       E       251         175       In       186                197       +       208       1       213       u       241       E       252         176                187       1       198       +       209       1       221       M       242       C       253         176                189       1       199                210       1       222       In       244       I       255         177                189       1       199                210       1       223       In       243       C       254         177                189       1       199                210       1       233 <th># 226 r 237 3 248 °</th> | # 226 r 237 3 248 ° |
|----------------------------------------------------------------------------------------------------|---------------------|
| 172       M       183       T       194       T       205       =       216 $\div$ 227       y       238       io         173       H       184       T       195 $\div$ 206 $\div$ 217       J       228 $\phi$ 239       a         173       H       184       T       195 $\div$ 207 $\div$ 218 $\uparrow$ 229       x       240 $\Xi$ 175       II       186       T       196 $-$ 207 $\pm$ 219       T       241 $\overleftarrow{e}$ 175       II       186       J       199       T       220       II       243       te         176       T       199       T       210       T       223       II       243       te         177       T       199       T       210       T       223       II       243       te         177       T       188       J       199       T       210       T       244       T         178       T       190       J       201       T       2223       II                                                                                                    | # 226 T 237 3 248 ° |
| 172       M       183       T       194       T       205       =       216 $\div$ 227       Y       238         173       H       184       7       195 $\vdash$ 206 $\frac{1}{11}$ 217       J       228 $\frac{1}{10}$ 230         174       0       185 $\frac{1}{1}$ 196 $-$ 207 $\pm$ 218 $\Gamma$ 229       x       240         175       II       186       II       197 $\div$ 208 $II$ 230       II       241         176       II       186       II       198 $\div$ 209 $T$ 221       II       242         176       II       188       J       199       If       210       T       232       II       244         176       II       199       If       210       T       223       II       245         177       II       199       If       210       T       223       II       244         178       II       199       If       211       IL       223       II       245 <tr< td=""><td>+ 226 T 237 3 248</td></tr<>                                                                                        | + 226 T 237 3 248   |
| 172       M       183       T       194       T       205       =       216       +       227       y         173       H       184       T       195       +       206       +       217       J       228 $\phi$ 174       O       185       H       196       -       207       =       218       T       229       x         175       II       186       H       197       +       208       IL       219       II       230       II         176       II       186       H       197       +       208       IL       231       H         176       II       188       J       199       F       209       T       233       II         176       II       199       F       210       T       222       II       II         177       II       199       F       210       T       223       II       II         177       II       190       J       200       L       223       II       II         178       II       190       J       201       L       213                                                          | # 226 T 237 3       |
| 172       M       183       T       194       T       205       =       216       +       227         173       H       184       1       195       +       206       +       217       J       228         174       O       185 $\exists$ 196       -       207 $\doteq$ 218 $r$ 229         175       II       186 $\exists$ 196       +       208       II       219 $r$ 229         176 $[87       T]       198       +       209       T       219       \blacksquare       230         176       [87       T]       198       +       209       T       219       \blacksquare       233         176       [87       T]       199       +       209       T       220       \blacksquare       233         177       [81       \exists       199       H       210       T       221       \blacksquare       233         178       [81       \exists       199       H       210       H       223       \blacksquare       234         178       [81       190       \exists       200      $                            | # 226 T 237         |
| 172       M       183       T       194       T       205       =       216 $\mp$ 173       H       184       T       195 $\vdash$ 206 $\ddagger$ 217       J         173       H       184       T       195 $\vdash$ 206 $\ddagger$ 217       J         174       0       185 $\ddagger$ 195 $\vdash$ 207 $\pm$ 218 $\top$ 175       II       186 $\parallel$ 197 $\div$ 203 $\pm$ 219       II         176       II       186 $\parallel$ 198 $\doteq$ 199 $\restriction$ 209 $\top$ 220       II         177       II       188 $\doteq$ 199 $\restriction$ 210 $\top$ 221       II         177       II       188 $=$ 199 $\restriction$ 210 $\top$ 221       II         177       II       I88 $=$ 199 $\restriction$ 210 $\top$ 223       II         178       II       190 $=$ 200 $ل =$ 211                                                                                                    | # 226 T             |
| 172       M       183       T       194       T       205       =       216         173       H       184       T       195 $\uparrow$ 206 $\ddagger$ 217         174       O       185 $\dashv$ 196 $-$ 207 $\ddagger$ 218         175       II       186       II       197 $\ddagger$ 208 $\ddagger$ 219         175       II       186       II       198 $=$ 209 $\mp$ 219         176       II       188       J       199 $\models$ 209 $\mp$ 220         177       II       188       J       199 $\models$ 209 $\mp$ 223         177       II       188       J       199 $\models$ 209 $\mp$ 223         178       II       190       J       200 $t_{II}$ 213 $t_{II}$ 223         178       II       190       J       200 $t_{II}$ 213 $t_{II}$ 224         180 $d_{II}$ 191       J       203 $t_{III}$ 213<                                                                                                    | + 226               |
| 172       M       183       T       194       T       205       =         173       H       184       T       195       F       206       #         173       H       184       T       195       F       206       #         174       0       185       H       196       -       207       =         175       II       186       H       199       F       208       H         176       II       186       H       199       F       209       T         176       II       188       J       199       F       209       T         177       II       188       J       199       F       209       T         177       II       188       J       199       F       210       T         178       II       199       J       200       L       Z       L         178       I       199       J       200       L       Z       L         180       J       200       L       Z       Z       Z       L         181       J       191       J <td>=</td>                                                                    | =                   |
| 172       M       183 $\Pi$ 194 $\Pi$ 205         173       H       184 $\exists$ 195 $\Box$ 206         174       O       185 $\exists$ 195 $\Box$ 207         175       II       186 $\exists$ 196 $\Box$ 207         175       II       186 $\exists$ 196 $\Box$ 208         176 $[87]$ $\exists$ 196 $\Box$ 208         176 $[87]$ $\exists$ 196 $\Box$ 208         176 $[8]$ $187$ $\exists$ 198 $\Box$ 208         177 $[8]$ $188$ $\exists$ 199 $\Box$ 209         177 $[8]$ $188$ $\exists$ 199 $\Box$ 201         178 $[88]$ $\exists$ $199$ $\Box$ $200$ $\Box$ 211         178 $[89]$ $\exists$ $200$ $\Box$ $201$ $\Box$ 213         179 $\dagger$ $190$ $\exists$ $200$ $\Box$ $213$ 213                                                                                                    |                     |
| 172     M     183     Π     194     Τ       173     H     184     3     195 $+$ 174     O     185 $+$ 196 $-$ 175     II     186 $       197     +       175     II     186            199     +       175     II     186            199     +       176            187            199     +       176            188            199     +       176            188            199     +       177            188            199     +       178            188            199     +       178            190            200     -       180            190            200     -       180            191            203     -       181            192     -     203     - $                                                                                                    | 215                 |
| 172       M       183       T       194         173       H       184       ₹       195         174       0       185       ¶       196         175       II       186       ¶       196         175       II       186       ¶       196         175       II       186       ¶       197         176       8       187       ¶       198         176       8       188       J       199         176       8       188       J       199         177       8       188       J       199         178       8       189       J       200         180       1       190       J       201         180       1       191       7       203         181       192       L       203       181       192         181       192       L       203       203       203                                                                                                    | _11_                |
| 172     м     183     П       173     н     184     न       173     н     184     न       174     0     185     न       175     п     186             176     श     187     न       176     श     187     न       176     श     187     न       176     श     187     न       177     श     187     न       178     187     न     1       179     188     189     1       180     1990     1       181     1991     1       181     1992     L       181     1992     L                                                                                                    | 204                 |
| 172     м     183       173     н     184       173     н     184       175     п     185       176     187     187       176     188     187       177     188     189       178     189     189       179     190       181     191       181     192       181     192                                                                                                    | -                   |
| 172     м       173     н       173     н       173     п       175     п       176     ※       177     ※       177     ※       176     ※       177     ※       177     ※       177     ※       177     ※       177     ※       178     ※       181     1                                                                                                    | 193                 |
| 172<br>173<br>174<br>175<br>175<br>176<br>177<br>178<br>178<br>178<br>178<br>179<br>179<br>180                                                                                                    | ===                 |
|                                                                                                    | 182                 |
| К И 3 3 X 6 Д Г В 6                                                                                                    | 5                   |
| 161<br>162<br>163<br>164<br>165<br>166<br>168<br>169<br>170                                                                                                    | 171                 |
| ц<br>н<br>н<br>Ц<br>Ц<br>Ц<br>Ц<br>Ц<br>Ц<br>С<br>С<br>К<br>К                                                                                                    | 5                   |
| 150<br>151<br>152<br>153<br>155<br>156<br>156<br>158<br>158                                                                                                    | 160                 |
| Φ Λ H O H A D H A Φ                                                                                                    | ×                   |
| 139<br>140<br>141<br>142<br>143<br>143<br>145<br>146<br>146<br>146<br>148                                                                                                    | 149                 |
| X X 33 X E A L B P A                                                                                                    | 22 22               |
| 128<br>129<br>130<br>131<br>133<br>133<br>135<br>135<br>136                                                                                                    | K                   |

Тема: Представление информации в различных системах счисления Арифметические операции в позиционных системах счисления

**Цель:** Ознакомиться с позиционными системами счисления и переводом чисел из одной системы в другую. Научиться выполнять арифметические действия в двоичной позиционной системе

#### Ход работы:

Задание 1. Получить десятичное число путем сложения дня, месяца и года своего рождения (например, 21 января 1984 г. 21+1+84=106<sub>10</sub>), перевести это число в различные системы счисления по схеме. Выполнить проверку.

*Задание 2.* Согласно варианту сложить и вычесть числа в двоичной системе счисления с проверкой в десятичной системе:

| № вар.  | 1                  | 2                   | 3                  | 4                     | 5                   | 6                 | 7                     |
|---------|--------------------|---------------------|--------------------|-----------------------|---------------------|-------------------|-----------------------|
| Число 1 | 11011 <sub>2</sub> | 101101 <sub>2</sub> | 11010 <sub>2</sub> | 11101110 <sub>2</sub> | 111101 <sub>2</sub> | 11101 <b>2</b>    | 11011001 <sub>2</sub> |
| Число 2 | 10110 <sub>2</sub> | 01012               | 111012             | 111012                | 11101 <sub>2</sub>  | 00101012          | 1101011 <sub>2</sub>  |
| № вар.  | 8                  | 9                   | 10                 | 11                    | 12                  | 13                | 14                    |
| Число 1 | 1101101 <b>2</b>   | 1100100 <b>2</b>    | 11010101 <b>2</b>  | 1101000 <sub>2</sub>  | 10000010 <b>2</b>   | 10100010 <b>2</b> | 1111112               |
| Число 2 | 1100101 <b>2</b>   | 1101100 <b>2</b>    | 111010000 <b>2</b> | 1101012               | 10010012            | 11010 <b>2</b>    | 111012                |

*Задание 4.* Согласно варианту выполнить умножение и деление в двоичной системе счисления с проверкой в десятичной системе:

| № вар.  | 1                | 2                   | 3              | 4                     | 5                 | 6                 | 7                     |
|---------|------------------|---------------------|----------------|-----------------------|-------------------|-------------------|-----------------------|
| Число 1 | 11011 <b>2</b>   | 101101 <sub>2</sub> | 11010 <b>2</b> | 11101110 <sub>2</sub> | 11110 <b>2</b>    | 11101 <b>2</b>    | 11011001 <sub>2</sub> |
| Число 2 | 112              | 112                 | 112            | 112                   | 112               | 112               | 112                   |
| № вар.  | 8                | 9                   | 10             | 11                    | 12                | 13                | 14                    |
| Число 1 | 1101101 <b>2</b> | 1101101 <b>2</b>    | 111010000      | 1101000 <b>2</b>      | 10000010 <b>2</b> | 10100010 <b>2</b> | 111111 <b>2</b>       |
|         |                  |                     | 2              |                       |                   |                   |                       |
| Число 2 | 112              | 112                 | 112            | 112                   | 112               | 112               | 112                   |

Задание 5:Задана функция Q(x, y). Построить логическую схему и таблицу истинности к ней.

| №<br>варианта | 1       | 2        | 3                 | 4           | 5      | 6                       | 7      |
|---------------|---------|----------|-------------------|-------------|--------|-------------------------|--------|
| Q(x,y)        | x v x y | <u> </u> | x v <del>xy</del> | xy v x      | xy v y | x v ( <del>x v y)</del> | xy v y |
| №<br>варианта | 8       | 9        | 10                | 11          | 12     | 13                      | 14     |
| Q(x,y)        | xy v x  | x v.xy   | xy v y            | x v (x v y) | xyvy   | x v xy                  | xyvxy  |

Вывод:

 $X_2$ 

 $X_8$ 

 $X_{16}$ 

 $X_{10}$ 

Тема: Представление информации в различных системах счисления Арифметические операции в позиционных системах счисления

Цель: Ознакомиться с позиционными системами счисления и переводом чисел из одной системы в другую. Научиться выполнять арифметические действия в двоичной позиционной системе

#### Ход работы:

*Задание 1.* Получить десятичное число путем сложения дня, месяца и года своего рождения (например, 21 января 1984 г. 21+1+84=106<sub>10</sub>), перевести это число в различные системы счисления по схеме. Выполнить проверку.

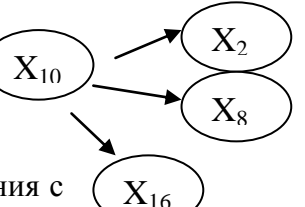

*Задание 2.* Согласно варианту сложить и вычесть числа в двоичной системе счисления с проверкой в десятичной системе:

| № вар.  | 1                  | 2                    | 3                      | 4                     | 5                     | 6                     | 7                     |
|---------|--------------------|----------------------|------------------------|-----------------------|-----------------------|-----------------------|-----------------------|
| Число 1 | 11011 <sub>2</sub> | 101101 <sub>2</sub>  | 11010 <sub>2</sub>     | 11101110 <sub>2</sub> | 111101 <sub>2</sub>   | 11101 <sub>2</sub>    | 11011001 <sub>2</sub> |
| Число 2 | 10110 <sub>2</sub> | 01012                | 11101 <sub>2</sub>     | 11101 <sub>2</sub>    | 11101 <sub>2</sub>    | 0010101 <sub>2</sub>  | 1101011 <sub>2</sub>  |
| № вар.  | 8                  | 9                    | 10                     | 11                    | 12                    | 13                    | 14                    |
| Число 1 | 1101101 <b>2</b>   | 1100100 <sub>2</sub> | 11010101 <b>2</b>      | 1101000 <sub>2</sub>  | 10000010 <sub>2</sub> | 10100010 <sub>2</sub> | 111111 <b>2</b>       |
| Число 2 | 1100101 <b>2</b>   | 1101100 <b>2</b>     | 111010000 <sub>2</sub> | 110101 <sub>2</sub>   | 1001001 <sub>2</sub>  | 11010 <sub>2</sub>    | 11101 <sub>2</sub>    |

*Задание 4.* Согласно варианту выполнить умножение и деление в двоичной системе счисления с проверкой в десятичной системе:

| 1 1     |                      |                      |                        |                       |                       |                       |                       |  |  |  |  |
|---------|----------------------|----------------------|------------------------|-----------------------|-----------------------|-----------------------|-----------------------|--|--|--|--|
| № вар.  | 1                    | 2                    | 3                      | 4                     | 5                     | 6                     | 7                     |  |  |  |  |
| Число 1 | 11011 <b>2</b>       | 101101 <b>2</b>      | 11010 <b>2</b>         | 11101110 <sub>2</sub> | 11110 <b>2</b>        | 11101 <b>2</b>        | 11011001 <sub>2</sub> |  |  |  |  |
| Число 2 | 112                  | 112                  | 112                    | 112                   | 112                   | 112                   | 112                   |  |  |  |  |
| № вар.  | 8                    | 9                    | 10                     | 11                    | 12                    | 13                    | 14                    |  |  |  |  |
| Число 1 | 1101101 <sub>2</sub> | 1101101 <sub>2</sub> | 111010000 <sub>2</sub> | 1101000 <sub>2</sub>  | 10000010 <sub>2</sub> | 10100010 <sub>2</sub> | 1111112               |  |  |  |  |
| Число 2 | 112                  | 112                  | 112                    | 112                   | 112                   | 112                   | 112                   |  |  |  |  |
| 2)      | a marra di marra     |                      |                        |                       |                       |                       |                       |  |  |  |  |

Задание 5:Задана функция Q(x, y). Построить логическую схему и таблицу истинности к ней.

| №<br>варианта | 1       | 2        | 3                 | 4                                                                                | 5      | 6                       | 7                  |
|---------------|---------|----------|-------------------|----------------------------------------------------------------------------------|--------|-------------------------|--------------------|
| Q(x,y)        | x v x y | <u> </u> | x v <del>xy</del> | xy v x                                                                           | xy v y | x v ( <del>x v y)</del> | x <del>y</del> v y |
| №<br>варианта | 8       | 9        | 10                | 11                                                                               | 12     | 13                      | 14                 |
| Q(x,y)        | xy v x  | x v.xy   | xy v y            | $\overline{\mathbf{x}} \mathbf{v} (\mathbf{x} \mathbf{v} \overline{\mathbf{y}})$ | xyvy   | x v xy                  | xyvxy              |

Тема: Алгоритмы, виды алгоритмов, работа по заданному алгоритму, составление блок-схем.

Цель: Научиться составлять различные виды алгоритмов, вычислять значение переменных после выполнения алгоритма

**Теория:** Появление алгоритмов связывают с зарождением математики. Более 1000 лет назад (в 825 году) ученый из города Хорезма Абдулла Мухаммед бен Муса аль-Хорезми создал книгу по математике, в которой описал способы выполнения арифметических действий над многозначными числами. Само слово алгоритм возникло в Европе после перевода на латынь книги этого математика.

<u>Алгоритм</u> – описание последовательности действий (план), строгое исполнение которых приводит к решению поставленной задачи за конечное число шагов.

Виды алгоритмов:

- 1. Линейный алгоритм (описание действий, которые выполняются однократно в заданном порядке);
- 2. Циклический алгоритм (описание действий, которые должны повторятся указанное число раз или пока не выполнено задание);
- 3. Условный алгоритм (алгоритм, в котором в зависимости от условия выполняется либо одна, либо другая последовательность действий)

#### Ход работы:

Задание 1. Вычислить значение переменной т после завершения работы алгоритма

| вариант | Значение | Значение |
|---------|----------|----------|
|         | т        | п        |
| 1       | 1        | 15       |
| 2       | 2        | 16       |
| 3       | 3        | 17       |
| 4       | 4        | 18       |
| 5       | 5        | 19       |
| 6       | 6        | 20       |
| 7       | 7        | 1        |
| 8       | 8        | 2        |
| 9       | 9        | 3        |
| 10      | 10       | 4        |
| 11      | 11       | 5        |
| 12      | 12       | 6        |
| 13      | 13       | 7        |
| 14      | 14       | 8        |
| 15      | 15       | 9        |

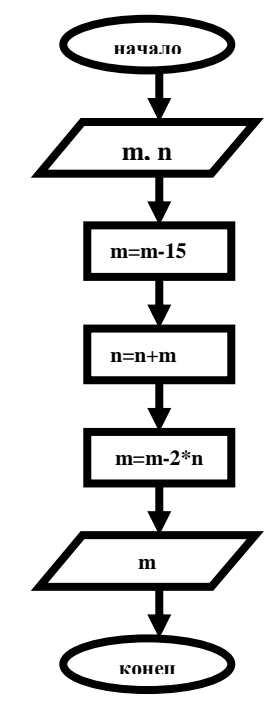

#### Задание 2. Составить условный алгоритм для нахождения значений функции.

| 1, | 5, 9, 13                                                                    |    | 2, 6, 10, 14                                                       |    | 3, 7, 11, 15                                          |    | 4, 8, 12                                                    |
|----|-----------------------------------------------------------------------------|----|--------------------------------------------------------------------|----|-------------------------------------------------------|----|-------------------------------------------------------------|
| Y= | $\begin{cases} x^2-4, если x < 5, \\ \frac{2}{x}, если x \ge 5 \end{cases}$ | Y= | ( x <sup>3</sup> +7,если<br>x≤0,<br>3-4 <i>x</i> ,если <i>x</i> >0 | Y= | $3x^{2}-4x, если x>-1, \frac{1}{2-3x}, eсли x \le -1$ | Y= | $\frac{2}{x}$ -4, если $x < 0$<br>$2x^3+3$ , если $x \ge 0$ |

Тема: Решение типовых задач по линейному алгоритму.

Цель: Ознакомиться с решением задач по линейному алгоритму и командами, реализующими эти алгоритмы.

### Теория:

Программа на Бейсике состоит из последовательности операторов записанных в строки. Каждая строка может начинаться с номера, или без него, и заканчивается клавишей ENTER. Оператор является основным элементом языка и описывает действие, которое необходимо для решения задач.

a) D = 2 \* R - диаметр кругаб) L = 2 \* PI \* R - длина окружности $в) <math>S = PI * R^2 - площадь круга$ г)  $P = 4 * PI * R^2 - площадь поверхности сферы$  $д) <math>V = 4/3 * PI * R^3 - объем шара.$ 

### Ход работы:

Задание 1. 1. Написать программу и ввести ее в компьютер. 2. Запустить программу и проанализировать получения решения. **READ PI** DATA 3.1416 INPUT «Введите радиус в (см) R=»;R D=2\*RL=PI\*D S=PI\*R^2 P=4\*PI\*R^2 V=4/3\*PI\*R^3 PRINT «Параметры круга» PRINT «R=»; R; «см» PRINT «D=»; D; «см» PRINT «L=»; L; «см» PRINT «S=»; S; «квадратных см» PRINT «Параметры сферы» PRINT «Р=»; Р; «квадратных см» PRINT «V=»; V; «кубических см»

Задание 2. Вычислить площадь треугольника по формуле Герона.

b а

 $S = \sqrt{p^{*}(p-a)^{*}(p-b)^{*}(p-c)}$ p=(a+b+c)/2 Тема: Решение задач по разветвляющемуся алгоритму.

Цель: Ознакомиться с оператором, реализующим разветвляющийся алгоритм.

Теория: Для реализации различных типов переходов служат специальные операторы передачи управления

**<n> GOTO m**, где m – номер оператора, которому передается управление, это оператор безусловного перехода;

### <п>IF условие THEN m – оператор условного перехода.

Если условие соблюдается, то управление передается оператору под номером m, иначе выполняется оператор рядом стоящий в программе. Это оператор условного перехода в сокращенной форме. Можно пользоваться оператором условного перехода в полной форме если

### <n>IF условие THEN A1 ELSE A2

А1, А2-некоторые операторы

В качестве условий принимается: A>B, A<>B, A<=B, A>=B, A<B, A>B, где A и B некоторые арифметические выражения.

### Ход работы:

Задание 1. Вычислить значение функции.

| 1, 5, 9, 13                                                                                                    |                                |    | 2, 6, 10, 14                                 |    | 3,7,11,15                                                            |    | 4, 8, 12                                                |
|----------------------------------------------------------------------------------------------------|--------------------------------|----|----------------------------------------------|----|----------------------------------------------------------------------|----|---------------------------------------------------------|
| $Y = \begin{pmatrix} & X \\ & & \\ & & \\ & & \\ & & & \\ & & & & \\ & & & \\ & & & & \\ & & & \\ & & & & \\ & & & \\ & & & & \\ & & & & \\ & & & & \\ & & & & \\ & & & & \\ & & & $ | $\frac{2}{x}$ , если $x < 5$ , | Y= | x <sup>3</sup> +7,если x≤0,<br>3-4х,если x>0 | Y= | $3x^2-4x$ , если<br>x > -1,<br>$\frac{1}{2-3x}$ , если<br>$x \le -1$ | Y= | $\frac{2}{x}$ -4, если x<0<br>$2x^3$ +3, если $x \ge 0$ |

Вычислить значение Y, если х=номер варианта -7

### Задание 2. Вычислить корни квадратного уравнения. $ax^2 + bx + c = 0, a \neq 0$

Тема: Решение задач по циклическому алгоритму.

Цель: Ознакомиться с операторами, реализующими циклический алгоритм.

Теория: При решении многих задач возникает необходимость повторения одних и тех же действий, но над различными значениями переменной. Такие вычисления названы циклическими, а многократное повторение участка – циклами.

Циклические алгоритмы можно реализовать с помощью оператора условного перехода **IF.** Однако в языке Бейсик существуют операторы специального предназначения для составления программ циклических алгоритмов FOR – NEXT.

Формат оператора.

### FOR a=b1 TO b2 STEP b3

------

«ТЕЛО ЦИКЛА»

-----

### NEXT a

а – параметры цикла,

b1 – начальное значение параметра цикла,

- b2 конечное значение параметра цикла;
- b3 шаг.

| если b3=1, то служебное слово STEP                | вар | функция         | диапазон | шаг  |
|---------------------------------------------------|-----|-----------------|----------|------|
| опускается.                                       | 1   | Y=-2x+3         | -2;2     | 0.3  |
| Ход работы:                                       | 2   | $T=6x^2-2$      | -3;1     | 0.2  |
| 1. Написать программу по циклическому             | 3   | W=3x-7          | 2;5      | 0.25 |
| <ol> <li>Ввести программу в компьютер.</li> </ol> | 4   | U=5 (2-x)       | 0;4      | 0.5  |
| 3. Отладить текст программы, выполнить            | 5   | A=4+2x          | -1;1     | 0.1  |
| 4. Записать в отчет программу, результаты ее      | 6   | $B = x^{4} - 2$ | -2;1     | 0.23 |
| выполнения                                        | 7   | $C = (2x-7)^3$  | 1;5      | 0.4  |
| Задание 1.                                        | 8   | $D=(x-4)^2+2$   | 2;6      | 0.42 |
| Вычислить значение функции согласно варианту      | 9   | $E=2-x^3$       | -2;3     | 0.5  |
| Zadama 2                                          | 10  | $F=3(5-x^2)$    | -3;2     | 0.6  |
| Вычислить произведение всех натуральных чисел     | 11  | $G=3(5-x)^2$    | -1;4     | 0.7  |
| от 1 до п.                                        | 12  | $H=72-3x^{3}$   | -10;10   | 2    |
|                                                   | 13  | $K=2(5x+3)^2$   | -5;-1    | 0.4  |
| Вывод:                                            | 14  | $Z = -7x^3 + 2$ | -2;3     | 0.32 |

Тема: Решение задач с сортировкой данных в заданном массиве.

Цель: Изучить простейшие программы с сортировкой данных в заданном массиве.

**Теория:** Многие задачи, которые решаются с помощью ПЭВМ, связаны с обработкой больших объемов информации, представляющей совокупность данных, объединенных единым математическим содержанием или связанных между собой по смыслу.

В программе для представления используют массивы.

Массив – это упорядоченная совокупность однотипных данных, с каждым из которых связан упорядоченный набор целых чисел, называемых индексами.

Будем рассматривать одномерные и двумерные массивы.

Массив характеризуется

- Именем
- Размерностью
- Размером.

Индексы определяют положение элементов массива.

Число индексов определяет размерность массива. Размер – это количество элементов в массиве. Для описания массивов используется специальный оператор DIM (DIMENSION – размерность).

Общий вид:

<n> DIM V1(I1[,J1]), V2(I2[,J2]), ..., Vk(Ik[,Jk]), где n – номер строки, DIM – имя оператора, V1, V2, ..., Vk – имена массивов.

### Ход работы:

1. Написать программу по обработке массивов.

2. Ввести в компьютер и выполнить.

3. Сделать анализ результатов.

Задание 1. Пусть дан одномерный массив

0 1 2 3 4 5 – номера элементов

2 4 -3 5 7 -1 – значения элементов

Ввести в память компьютера значения элементов и вывести на экран в виде A(0) = 2, A(1) = 4 и т.д.

Задание 2. Найти сумму элементов массива.

Тема: создание архива данных, извлечение данных из архива

**Цель работы**: изучение принципов архивации файлов, функций и режимов работы наиболее распространенных архиваторов, приобретение практических навыков работы по созданию архивных файлов и извлечению файлов из архивов.

#### Теория:

Архивация (упаковка) — помещение (загрузка) исходных файлов в архивный файл в сжатом или несжатом виде.

- 1. Архивация **предназначена** для создания резервных копий используемых файлов, на случай потери или порчи по каким-либо причинам основной копии (невнимательность пользователя, повреждение магнитного диска, заражение вирусом и т.д.).
- 2. Для архивации используются **специальные программы архиваторы**, осуществляющие упаковку и позволяющие уменьшать размер архива, по сравнению с оригиналом, примерно в два и более раз.
- 3. **Архиваторы позволяют** защищать созданные ими архивы паролем, сохранять и восстанавливать структуру подкаталогов, записывать большой архивный файл на несколько дисков (многотомный архив).
- 4. Сжиматься могут как один, так и несколько файлов, которые в сжатом виде помещаются в так называемый архивный файл или архив.

<u>Архивный файл</u> — это специальным образом организованный файл, содержащий в себе один или несколько файлов в сжатом или несжатом виде и служебную информацию об именах файлов, дате и времени их создания или модификации.

**Выигрыш в размере архива достигается** за счет замены часто встречающихся в файле последовательностей кодов на ссылки к первой обнаруженной последовательности и использования алгоритмов сжатия информации.

#### Степень сжатия зависит от

- используемой программы,
- метода сжатия
- типа исходного файла.

Наиболее хорошо сжимаются файлы графических образов, текстовые файлы и файлы данных, для которых степень сжатия может достигать 5 - 40%, меньше сжимаются файлы исполняемых программ и загрузочных модулей — 60 - 90%. Почти не сжимаются архивные файлы.

Существует большое количество специализированных программ – архиваторов файлов (WinZip, WinRAR, PowerArchiver и др.). Программы для архивации отличаются используемыми методами сжатия, что соответственно влияет на степень сжатия. Формат ZIP более широко распространен, а метод RAR обеспечивает больше возможностей и более сильное сжатие.

В обоих форматах поддерживаются шесть методов архивации:

- Без сжатия,
- Скоростной,
- Быстрый,
- Обычный,
- Хороший и
- Максимальный.

Максимальный метод обеспечивает наиболее высокую степень сжатия, но с наименьшей скоростью. Напротив, Скоростной сжимает плохо, но очень быстро. <u>Метод Без сжатия</u> просто помещает файлы в архив без их упаковки. Если вы создаете архив для передачи по компьютерным сетям или для долговременного хранения, имеет смысл выбрать <u>метод Максимальный</u> для получения наилучшего сжатия. Если же вы создаете ежедневную резервную копию данных, то, как правило, лучше использовать <u>Обычный метод</u>.

Архив может быть <u>непрерывным</u> (позволяет добиться максимальной степени сжатия) и <u>самораспаковывающимся</u> (SFX, от англ. SelF-eXtracting).

Самораспаковывающийся архивный файл — это загрузочный, исполняемый модуль, который способен к самостоятельной разархивации находящихся в нем файлов без использования программы-архиватора.

Самораспаковывающийся архив получил название SFX-архив (SelF-eXtracting). Архивы такого типа в обычно создаются в форме EXE-файла.

Для архивации звуковых файлов формата WAV и графических файлов в формате BMP может использоваться дополнительный специальный метод мультимедиа-сжатие, при котором может быть достигнута на 30% более высокая степень сжатия, чем при обычном сжатии.

Для того чтобы воспользоваться информацией, запакованной в архив, необходимо архив раскрыть или 5 распаковать. Это делается либо той же программой-архиватором, либо парной к ней программойразархиватором.

**Тема:** Информационные ресурсы общества. Образовательные информационные ресурсы. Работа с ними.

Цель: Освоить приемы работы с образовательными ресурсами.

Теория:

<u>Информационные ресурсы</u> — совокупность данных, организованных для эффективного получения достоверной информации.

Всякий ресурс, кроме информационного, после использования исчезает.

К образовательным информационным ресурсам можно отнести любые информационные ресурсы, используемые в образовательных целях.

К наиболее востребованным образовательным ресурсам можно отнести

- библиотечные образовательные ресурсы,
- архивные ресурсы
- информацию по различным научным отраслям.

В поиске информации в WWW пользователю помогает поисковая служба Интернета. Поисковая служба заключается в услугах поисковых серверов. Существуют две разновидности поисковых серверов:

1. поисковые каталоги

2. поисковые указатели.

1. Поисковые каталоги WWW организованы по иерархическому принципу. На главной странице поискового каталога располагается список основных тематических разделов (рубрик). Каждое имя в этом списке является внутренней гиперссылкой поискового каталога. Щелчок мышкой по гиперссылке вызывает на экран список заголовков следующего подраздела и т. д. При поиске информации в WWW с помощью поискового каталога важно правильно выстраивать иерархическую последовательность рубрик, ведущих к цели.

Примерами поисковых каталогов являются:

| Зарубежные                              | <u>Российские</u>            |
|-----------------------------------------|------------------------------|
| Yahoo! - <u>www.yahoo.com</u>           | Атрус - <u>www.atrus.ru</u>  |
| The Virtual Library - <u>www.w3.org</u> | Ay! - <u>www.au.ru</u>       |
| Magellan - <u>www.mckinley.com</u>      | List.Ru - <u>www.list.ru</u> |
| WebCrawler - www.webcrawler.com         |                              |

2. Принцип работы поисковых указателей, или поисковых машин, заключается в создании и использовании индексных списков. Основной составляющей поисковых машин являются программы просмотра Web-документов, которые называют по-разному: роботами, червяками, пауками и пр. В отборе наиболее важных документов пользователю помогает рейтинговый принцип, используемый некоторыми поисковыми указателями. Рейтинг определяется по числу обращений к документу, которые были сделаны ранее. Самые популярные документы попадают в начало списка. Успех работы с поисковым указателем зависит от удачного построения ключевых фраз для поиска

Число поисковых указателей превышает число каталогов. Популярными указателями являются:

Российские

Яndex <u>www.yandex.ru</u> Рамблер <u>www.rambler.ru</u> Google <u>www.google.ru</u> Апорт2000 www.aport.ru

16

У каждого поискового сервера есть свой язык поиска, описание которого обычно имеется на

### Практическое занятие №10.

Тема: Портал государственных услуг. Регистрация, возможности.

Цель: Ознакомиться с возможностями портала государственных услуг, начать регистрацию.

**Теория:** Сегодня все большую популярность набирает Единый портал государственных и муниципальных услуг– **www.gosuslugi.ru**. Этот портал дает всем пользователям сети Интернет возможность получить исчерпывающую информацию об основных государственных и муниципальных услугах, которые предоставляются на федеральном, региональном и муниципальном уровнях.

Государственные и муниципальные услуги – это те сервисы, которые государство предоставляет своим гражданам.

- выдача российских и заграничных паспортов,
- оформление пенсий и пособий,
- оформление прав собственности на жилье,
- регистрация автомобилей и пр.

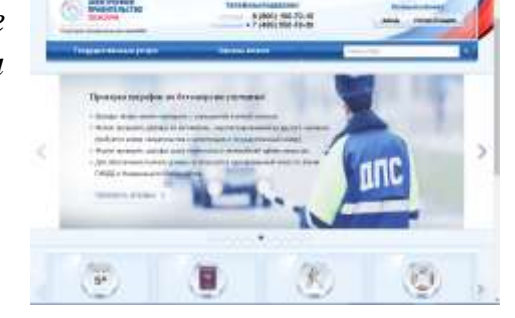

В настоящее время Портал государственных и муниципальных услуг позволяет получать государственные и муниципальные услуги через Интернет. Это значит, что вы можете

- оплачивать госпошлины,
- подавать и получать юридически значимые документы
- проводить некоторые регистрационные операции через портал.

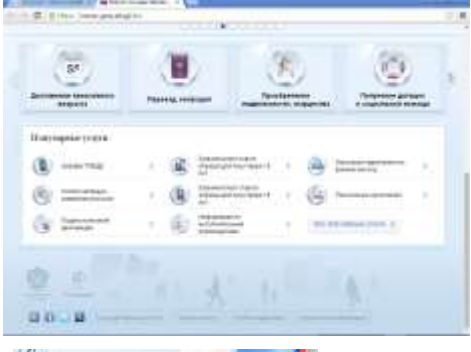

личныйказины.

На главной странице портала расположен информер, где каждый кружок указателя обозначает тот или иной раздел.

Наиболее важной фунцией портала является возможность регистрации в «Единой системе идентификации и аутентификации» (ЕСИА). Данная процедура необходима для получения услуг в электронном виде.

Вы можете зарегистрироваться в ЕСИА, не выходя из дома, или приехать в офис продаж компании «Ростелеком». Для начала регистрации нажмите на кнопку <u>«Регистрация»</u> в правом верхнем углу главной страницы портала.

### Процесс регистрации включает в себя следующие шаги:

- 1. Заполнение регистрационной анкеты.
- **2.** Проверка корректности введенного e-mail адреса.

**3.** Проверка корректности введенного номера мобильного телефона.

4. Онлайн-проверка достоверности введенных номеров СНИЛС и ИНН.

**5.** Получение по почте заказного письма с кодом активации учетной записи Портала государственных услуг.

Письмо идет в среднем две недели, поэтому, если вы не хотите ждать, то лучше подъехать в пункт обслуживания клиентов Ростелекома или обратиться в

Тема: Операционная система. Графический интерфейс пользователя

Цель: Научиться манипулировать основными объектами интерфейса;

#### Теория:

**Рабочий стол (PC)** — исходное состояние диалоговой среды MS Windows. PC раскрывается на экране после запуска MS Windows.

**Объект** — любой элемент в среде Windows, в том числе: рабочий стол, окно, папка, документ (файл), устройство, приложение (программа). Объект обладает определенными свойствами, над ним могут быть произведены определенные действия.

Контекстное меню — меню, связанное с объектом. Контекстное меню раскрывается щелчком правой кнопки мыши, если указатель мыши установлен на объекте.

**Панель задач** - обычно располагается в нижней части рабочего стола (может быть перемещена к любому краю). Содержит кнопки активных программ, документов.

Пуск — кнопка открытия Главного меню.

Корзина — системная папка, в которую помещаются удаляемые файлы.

**Мой компьютер** — системная папка, корень иерархической файловой системы.

Окно — основной элемент интерфейса MS Windows. Используются окна программ (приложений), окна документов, диалоговые окна. Окно можно перемещать по рабочему столу, сворачивать в значок на панели задач, разворачивать на весь экран, закрывать.

В пределах изображенного окна размещаются:

• строка заголовка, в которой расположены: имя открытой папки; в левой части - кнопка вызова системного меню; в правой части - кнопки управления окном.

• строка меню - представляет собой совокупность кнопок, называемых пунктами меню.

• панель инструментов - содержит кнопки наиболее часто используемых команд;

• адресная строка - играет роль командной строки и содержит список папок и дисков, доступных для работы пользователя;

• строка состояния - содержит информацию об объектах, находящихся в папке (например, количество выделенных, скрытых объектов; объем объектов);

• рабочая область - основная часть окна, в которой размещаются объекты;

• полоса прокрутки (вертикальная или горизонтальная) - это полоса вдоль нижней или правой границы окна.

• рамка окна - ограничивает окно.

#### Основные виды окон

- 1. диалоговое окно,
- 2. окно папки,
- 3. окно справочной системы,
- 4. окно программы,
- 5. окно документа.

Диалоговое окно - окно, появляющееся на экране при вводе команды, выполнение которой требует от пользователя ввести дополнительные данные, необходимые для дальнейшей работы

Диалоговые окна содержат следующие элементы управления

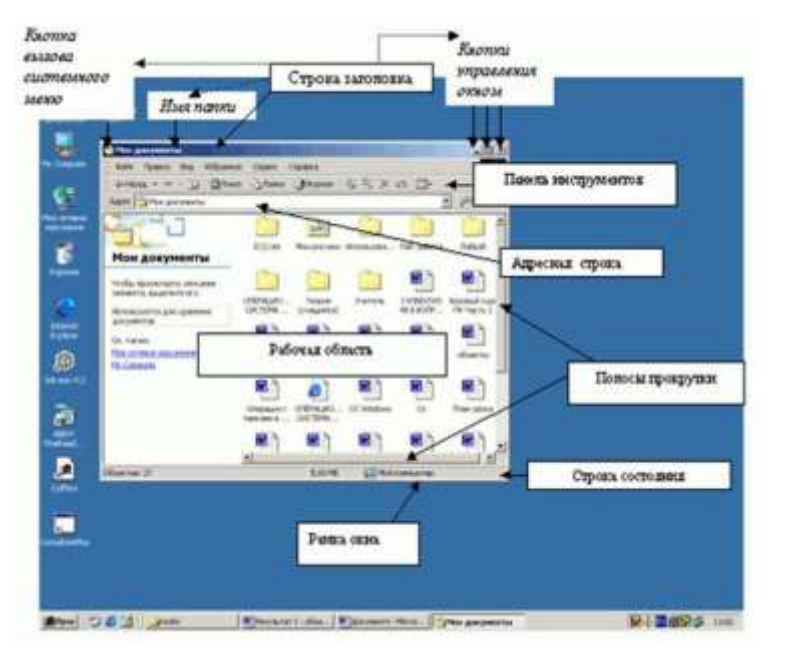

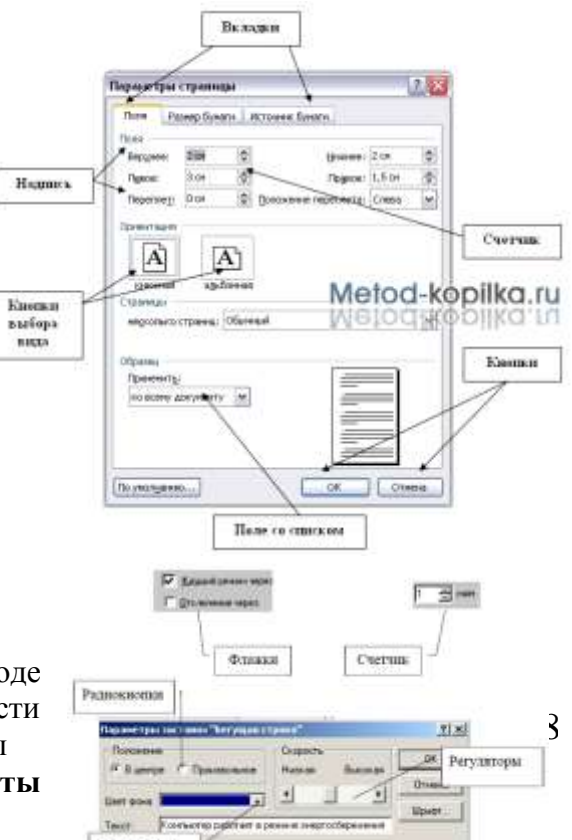

Тема: Примеры использования внешних устройств, подключаемых к компьютеру, в учебных целях. Программное обеспечение внешних устройств.

Цель: Научиться подключать периферийные устройства к системному блоку компьютера, конфигурировать систему в зависимости от выполняемых задач.

### Теория:

*Персональный компьютер* – универсальная техническая система. Его конфигурацию (состав оборудования) можно гибко изменять по мере необходимости. Тем не менее, существует понятие <u>базовой конфигурации</u>, которую считают типовой. В настоящее время в базовой конфигурации рассматривают четыре устройства:

- 1. системный блок;
- 2. монитор;
- 3. клавиатура;
- 4. мышь

Все основные компоненты настольного компьютера находятся внутри системного блока:

- о системная плата с процессором и оперативной памятью,
- о накопители на жестких и гибких дисках,
- о **CD-ROM** и др.
- о блок питания.

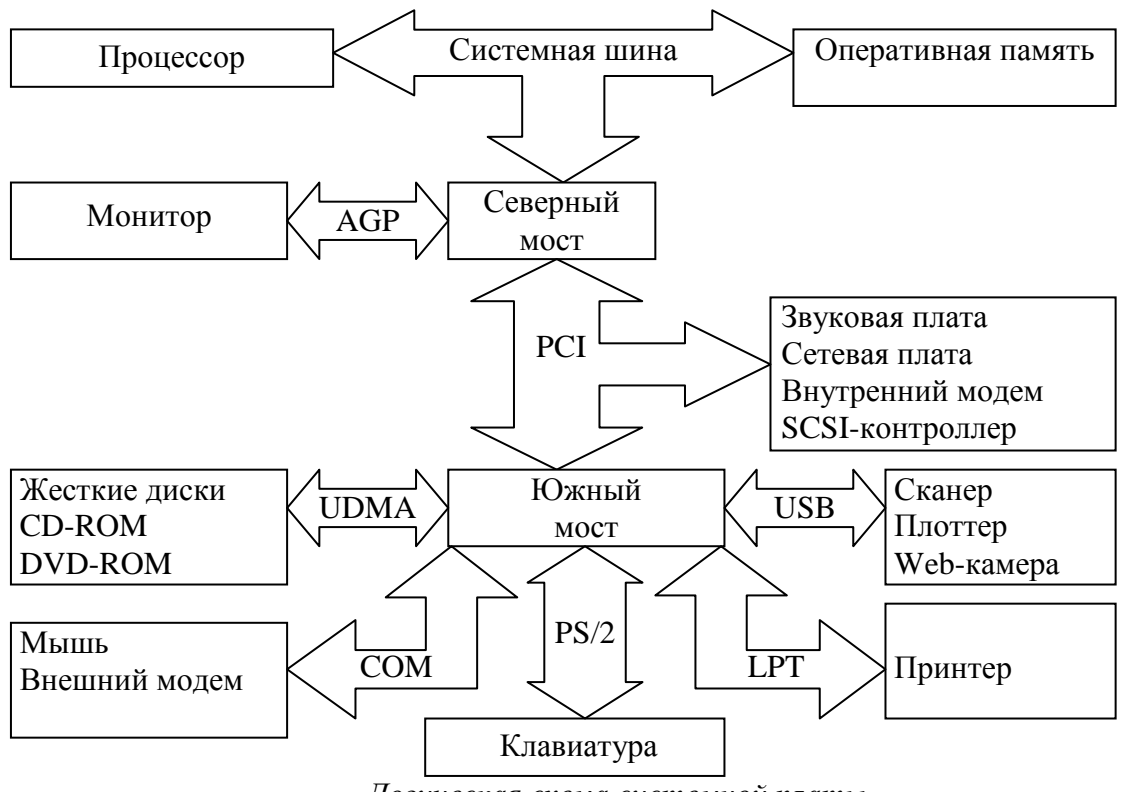

Логическая схема системной платы

Северный мост обеспечивает обмен информацией между процессором и оперативной памятью по системной шине.

К северному мосту подключается шина PCI (Peripherial Component Interconnect bus – шина взаимодействия периферийных устройств), которая обеспечивает обмен информацией с контроллерами периферийных устройств. Контроллеры периферийных 19 устройств (звуковая плата, сетевая плата, внутренний модем, SCSI-контроллер) устанавливаются в слоты расширения системной платы.

Ючений мост обеспециорат обмен информацией мечели серериных мостом и портами

Тема: Подключение компьютера к сети. Администрирование локальной компьютерной сети.

Цель: Ознакомиться с локальными сетями, программным и аппаратным обеспечением, изучить топологию сети.

**Теория:** Локальная сеть объединяет компьютеры, установленные в одном помещении Для подключения компьютера к локальной сети необходимо наличие на нем специальных программ и оборудования, которые должны удовлетворять определенным требованиям, чтобы компьютеры разных производителей могли обмениваться информацией друг с другом.

Совокупности правил и требований, которым должны удовлетворять сетевые аппаратные и программные средства компьютера, называются протоколами.

Чтобы подключить компьютер к ЛВС, он должен иметь сетевой адаптер (сетевую карту), который вставляется в свободный слот расширения либо интегрирован на материнскую плату и содержит специальный разъем для подключения сетевого кабеля.

Сервером называется компьютер, который предоставляет свою информацию и сервисы другим компьютерам сети.

- хранение и предоставление файлов (файловый сервер);
- вывод на принтер (*сервер печати*);
- получение и пересылка факсимильных сообщений (факс-сервер);
- получение, хранение и передача сообщений электронной почты (*почтовый сервер*);
- размещение сайтов (*web-cepвер*).

## Задание: Средствами MS Visio создать локальную вычислительную сеть компьютерного класса.

- 1. обосновать расположение рабочих станций и выбрать топологию сети.
- 2. определить список оборудования для ЛВС
  - а. сервер
  - b. количество рабочих станций
  - с. тип среды передачи данных
  - d. периферийные устройства
  - е. блоки бесперебойного питания.
- 3. нарисовать схему ЛВС.
- 4. подписать работу, обозначив автора, оборудование, тип соединения, кабель (если используется).
- 5. опишите преимущества и недостатки выбранной топологии ЛВС, используя материал лекции и стенда

Тема: Защита информации, антивирусная защита.

Цель: Ознакомиться с различными видами защиты информации, компьютерными вирусами, антивирусной защитой.

### Ход работы:

- 1. Запустите презентацию «Защита информации», которая расположена в папке 1 курса
- 2. Изучите материал презентации, в отчет занесите ответы на следующие вопросы:
  - а. Определение информационной безопасности.
  - b. Определение конфиденциальности, целостности, доступности информации.

#### с. Заполните таблицу «Этапы развития информационной безопасности»

| Номер<br>этапа | годы | Средства передачи<br>информации | Способы ее защиты |
|----------------|------|---------------------------------|-------------------|
|                |      |                                 |                   |

d. Создайте схему «Средства защиты информации»

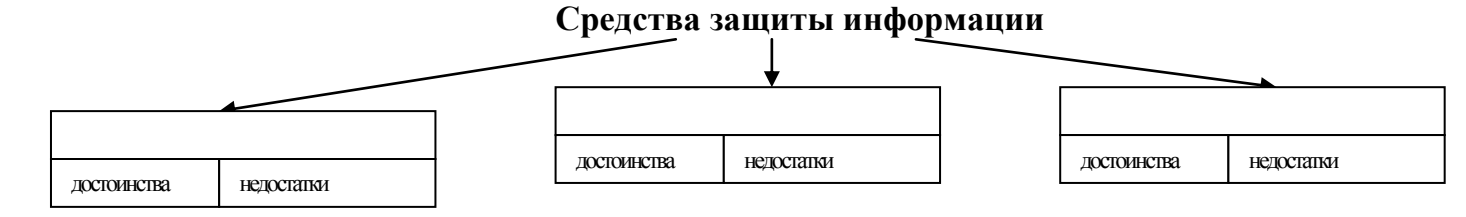

е. Создайте схему «Виды защиты информации»

#### Виды защиты информации

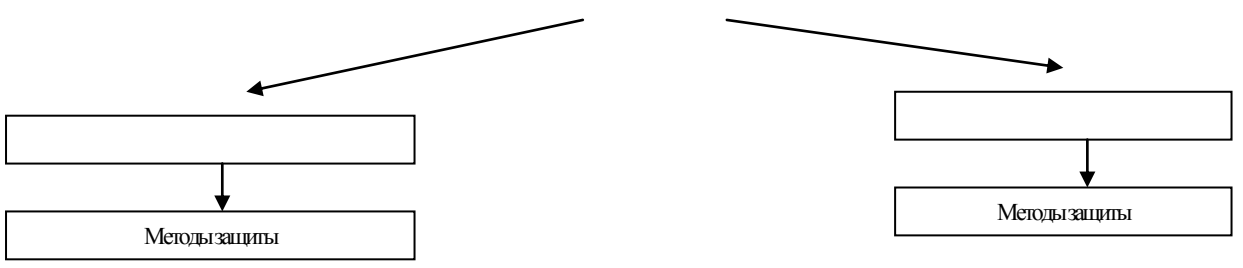

- f. Определение компьютерного вируса
- g. Основные пути проникновения вирусов в компьютер
- h. Способы заражения программ
- і. Основные виды вирусов и принцип их работы
- ј. Основные симптомы заражения компьютера вирусом
- k. Что увеличивает риск заражения компьютера?
- 1. Что такое брандмауэр, как он защищает компьютер?
- т. Способы защиты от компьютерных вирусов.

Тема: Защита информации. Кодирование информации

Цель: Ознакомиться с кодированием информации

### Теория:

Код — это набор условных обозначений (или сигналов) для записи (или передачи) некоторых заранее определенных понятий

Кодирование информации - процесс преобразования сигнала из формы, удобной для непосредственного использования информации, в форму, удобную для передачи, хранения или автоматической переработки.

Защитить информацию можно, закодировав ее алгоритмами криптографии

Шифрование - кодирование сообщения отправителя, но такое чтобы оно было не понятно несанкционированному пользователю.

Задание: Зашифровать фамилию и полное имя с помощью генератора псевдослучайной последовательности, закон функционирования которого описывается следующим

выражением: A = 5

$$T_{i+1} = (AT_i + C) \operatorname{mod} M$$

(1), где

 $T_0 = 3$  M = 32. C = последняя цифра = 9

Перевести шифруемый текст в числовую форму в соответствии с таблицей 1. Таблица 1

| А  | Б  | В  | Γ  | Д  | Е  | Ж  | 3  | И  | Й  | К  | Л  | М  | Η  | 0  | П  | Р  |
|----|----|----|----|----|----|----|----|----|----|----|----|----|----|----|----|----|
| 1  | 2  | 3  | 4  | 5  | 6  | 7  | 8  | 9  | 10 | 11 | 12 | 13 | 14 | 15 | 16 | 17 |
| С  | Т  | У  | Φ  | Х  | Ц  | Ч  | Ш  | Щ  | Ъ  | Ы  | Ь  | Э  | Ю  | Я  | Ĺ  |    |
| 18 | 19 | 20 | 21 | 22 | 23 | 24 | 25 | 26 | 27 | 28 | 29 | 30 | 31 | 32 | 33 |    |

Сгенерировать гамму шифра в соответствии с формулой 1.

Перевести числовой эквивалент фамилии и имени, а также гамму шифра в двоичную форму (с помощью инженерного калькулятора).

Сложить по модулю 2 двоичные значения фамилии и имени с соответствующими двоичными значениями гаммы шифра.

Перевести полученные двоичные результаты в десятичную форму и поставить им в соответствие буквы по таблице 1.

|   | Буква | Числовая<br>форма<br>(Dec) | Двоичная<br>форма<br>(Bin) | Гамма<br>шифра<br>(Dec) | Двоичная форма<br>гаммы шифра<br>(Bin) | Сумма по<br>модулю 2<br>(Bin) | Десятичная форма<br>(Dec) | Буква<br>шифра<br>22 |
|---|-------|----------------------------|----------------------------|-------------------------|----------------------------------------|-------------------------------|---------------------------|----------------------|
|   | И     | 9                          |                            | 3                       |                                        |                               |                           |                      |
| 1 | n     | 2                          |                            | 24                      |                                        |                               |                           |                      |

Тема: Создание текстового документа и форматирование текста.

Цель: Научиться создавать и форматировать текстовые документы.

### Ход работы:

- 1. Написать алгоритм создания текстового документа.
- 2. Запустить текстовый редактор MS Word.
- 3. Набрать 15 строчек связного текста.
- 4. Установить шрифт Times New Roman размер 14, отступ красной строки 1 см.
- 5. Выровнять текст по ширине страницы, задать поля левое 2 см, правое, верхнее и нижнее по 1 см.
- 6. Разделить текст на три абзаца, задав нумерованный (или маркированный) список.
- 7. Выделить первый абзац, поменять все настройки шрифта во всех закладках.
- 8. Выделить следующий абзац, и продолжить работу аналогично.
- 9. Добавить рисунок, используя вкладку Вставка, рисунок взять в папке 1 курс «для творчества».
- 10. Расположить рисунок за текстом, изменив его положение (формат обтекание текстом за текстом)
- 11. Убедиться, что набранная работа занимает не более 1 печатной страницы
- 12. Добавить колонтитул, просмотреть, сохранить в папке своей группы и распечатать документ

Тема: Работа с таблицами, рисунками, диаграммами в текстовом документе

Цель: Познакомиться с работой с таблицами, рисунками, диаграммами в текстовом окументе

### Теория:

#### I. Создание новой таблицы

### а. Нарисовать (создать) таблицу

создания таблицы со сложным Для заголовком

целесообразно использовать способ Нарисовать таблицу, выбрав команду Таблица / Нарисовать таблицу. Появится плавающая панель инструментов Таблицы и границы, с помощью которой можно создать таблицу и осуществить ее редактирование и форматирование.

### b. Вставка (создание) таблицы

Чтобы быстро создать простую таблицу, необходимо воспользоваться командой Таблица / Вставить / Таблица. Появится диалоговое окно Вставка таблицы.

В этом окне можно задать размер (количество столбцов и грок), установить Автоподбор ширины столбцов, выбрать один з вариантов Автоформатирование. установив флажок

#### 1. Создание формул

Первый применяется для несложных математических выражений, в которых используется возведение в степень или перечисление. Выражение оформляется с использованием параметров оформления символов (верхний и нижний индекс).  $x^{3}-4x^{2}+56x-23=0$ .

Второй позволяет математические записывать выражения, используя символы стандартных шр

π

С

2

Word 2007 этого ДЛЯ используется вкладка Вставка\Символ.

использованием дополнительных возможностей пакета MS Office – Редактора формул. Добавление формулы происходит с помощью вкладки Вставка\Формула. Вы можете выбрать готовую формулу из списка предложенных, или создать новую.

### Ход работы:

### I. Создание таблицы

- 1. Создать таблицу на строки и 10 столбцов
- 2. В первой строке объединить ячейки
- 3. Написать текст объявления о продаже имущества по образцу, внутренней BO таблице сделать невидимые границы, вставить рисунок

| Прода                                                                                                    | ется                                                                                                    |                                                                                                    |
|----------------------------------------------------------------------------------------------------|----------------------------------------------------------------------------------------------------|----------------------------------------------------------------------------------------------------|
| 1. Стол офисный                                                                                                    | 2500                                                                                                    |                                                                                                    |
| 2. Телефон сотовый                                                                                                    | 3200                                                                                                    | C. Alternation                                                                                                    |
| 3. Чайник                                                                                                    | 1000                                                                                                    | and a state of the state                                                                                                    |
| электрический                                                                                                    |                                                                                                    | A DESCRIPTION OF                                                                                                    |
| 4. Шкаф платяной                                                                                                    | 5600                                                                                                    | and the second second sec |
| 5. Сайт в интернете                                                                                                    | 4100                                                                                                    |                                                                                                    |
| Обращаться с 11-<br>до 17-00 по тел. 8<br>Обращаться с 11-<br>до 17-00 по тел. 8<br>Обращаться с 11-<br>до 17-00 по тел. 8<br>Обращаться с 11-<br>до 17-00 по тел. 8 | до 17-00 по тел. 8<br>Обращаться с 11-4<br>до 17-00 по тел. 8<br>Обращаться с 11-4<br>до 17-00 по тел. 8 | Обращаться с 11-<br>до 17-00 по тел. 8<br>Обращаться с 11-<br>до 17-00 по тел. 8<br>Обращаться с 11-<br>до 17-00 по тел. 8<br>Обращаться с 11-                                                                                                    |

| Таблицы и границы 🔍 🔻 🗙 |                                       |   |  |  |  |  |  |  |  |  |
|-------------------------|---------------------------------------|---|--|--|--|--|--|--|--|--|
|                         | v 0,5 r v 🚅 -                         | • |  |  |  |  |  |  |  |  |
| - 🗸                     | ▼   Ⅲ ▼ ⅲ ⅲ   Ⅲ ▼ ☷   ☎   №   ∯↓ 祭↓ Σ | : |  |  |  |  |  |  |  |  |

| Вставка таблицы                 | <u> </u>   |
|---------------------------------|------------|
| Размер таблицы                  |            |
| Число столбцов:                 | 5          |
| Ч <u>и</u> сло строк:           | 2          |
| Автоподбор ширины столбцов      |            |
| посто <u>я</u> нная:            | Авто 😂     |
| По содер <u>ж</u> имому         |            |
| 🔘 по ширине <u>о</u> кна        |            |
| Стиль таблицы: Сетка таблицы    | Автоформат |
|                                 |            |
|                                 |            |
| 🗌 По умолчанию для новых таблиц |            |
| ОК                              | Отмена     |

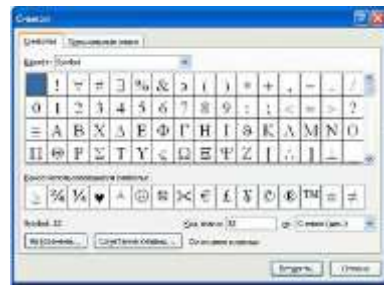

| ифтов                                      | OC W                     | indc       | WS.       | B M                 | IS       |                 |                      |                        |                              | Ine            |
|--------------------------------------------|--------------------------|------------|-----------|---------------------|----------|-----------------|----------------------|------------------------|------------------------------|----------------|
| .033.                                      |                          | Pañota c   | бормутами | doc: -Micro         | soft War | d               |                      |                        | Работа с формулания          |                |
| an Belana I                                | Газнетка страница        | CONTROL    | Pacosator | Рекуноро            | R2HAR    | Deg.            | Надстрой             | ine -                  | Канструктор                  |                |
| рофексиональный<br>инейний<br>бычный лекст | (± 00) = (≠<br>1 ∞ < ∞ ≪ | ~ ×<br>> > | + · A     | $\frac{x}{y} e^{x}$ |          | ∫_x<br>Interpan | ∑<br>t=3<br>Kayanuni | Kilci<br>Heloy<br>Sila | абоа -<br>неция +<br>мерия + | 通 Can<br>会 Can |

связан

Третий

#### Практическая работа18

Тема: Сканирование «бумажного» и распознавание электронного текстового документа.

Цель: ознакомление с программой оптического распознавания текстов ABBYY Finereader

**Теория: ABBYY FineReader** – программа для распознавания текста, позволяет быстро и точно переводить изображения документов и PDF-файлы в электронные редактируемые форматы без необходимости перепечатывания.

### Ключевые преимущества

- Непревзойденная точность распознавания благодаря технологии ABBYY OCR.
- Экономия времени и усилий на форматировании: программа точно воссоздает исходную структуру документа расположение и форматирование текста, колонтитулов, сносок, оглавления и так далее.
- Удобный пользовательский интерфейс и стартовое окно «Задачи» обеспечивают быстрый доступ к наиболее частым сценариям.
- Исходное изображение можно сравнить с распознанным и отредактированным текстом прямо в интерфейсе программы.
- 190 языков распознавания, включая арабский, китайский и другие азиатские, а также любые их комбинации. Программа автоматически определяет язык документа.

## Задание «Сканирование и распознавание двух страниц любой книги средствами программы ABBYY Finereader»

#### Ход работы:

Перед началом работы убедитесь, что Ваш сканер включен и в него вложен нужный Вам документ.

1. Запустите программу ABBYY FineReader

### (Пуск/Программы/ABBYY FineReader).

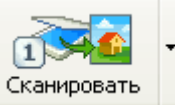

2. Нажмите кнопку Сканировать , чтобы начать сканирование.

После того, как программа отсканирует документ, Вы сможете увидеть его в окне Изображение.

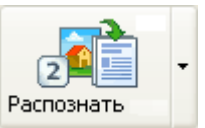

3. Нажмите кнопку

, распознанный текст появится в окне Текст.

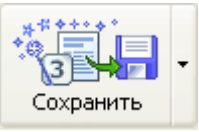

4. Чтобы сохранить результаты распознавания, нажмите кнопку

Сохраните документ в своей папке, выберите формат документа Microsoft Word, имя файла Фамилия № 18.

5. Выполните редактирование и форматирование полученного текстового документа.

6. Распечатайте документ на 1 страницу с колонтитулом.

Тема: Создание и форматирование электронных таблиц

Цель: Научиться создавать и форматировать электронные таблицы.

Ход работы: <u>1</u>. Создайте таблицу содержащую информацию о планетах солнечных систем, руководствуясь указаниями.

|          |                     | COJIIC III | ая система.            |          |
|----------|---------------------|------------|------------------------|----------|
| Планета  | Период<br>обрашения | Расстояние | Диаметр<br>(в тыс.км.) | Спутники |
|          | (в земных<br>годах) |            |                        |          |
| Меркурий | 0,241               | 58         | 4,9                    | 0        |
| Венера   | 0,615               | 108        | 12,1                   | 0        |
| Земля    | 1                   | 150        | 12,8                   | 1        |
| Mapc     | 1,881               | 288        | 6,8                    | 2        |
| Юпитер   | 11,86               | 778        | 142,6                  | 16       |
| Сатурн   | 29,46               | 1426       | 120,2                  | 17       |

#### Солнечная система.

Указания:

- 1) В ячейке А1 напечатайте заголовок: Солнечная система.
- 2) Расположите заголовок по центру относительно таблицы:
  - ✤ Выделите диапазон ячеек A1 : E1
  - Щелкните по кнопке *Объединить и поместить в центре* на панели инструментов.
- 3) В ячейку А2 внесите текст: Планета
- 4) В диапазон АЗ : А8 введите название планет, и т.д.
- 5) Выделите диапазон ячеек *B2* : *D2*, выполните команду Формат/Ячейки на вкладке Выравнивание активизируйте флажок Переносить по словам, нажмите OK.
- 6) Заполните диапазон ВЗ : ЕЗ числами.
- 7) Отформатируйте текст в таблице
  - Шрифт в заголовке Arial Cyr, размер 14, синий цвет, полужирное начертание.
  - ✤ Шрифт в таблице Times New Roman Cyr, размер 12, красный цвет, начертание полужирный курсив
- 8) Текстовые данные выровняйте по центру.
- 9) Задайте рамку для таблицы:
  - ✤ Выделите таблицу (без заголовка), выполните команду Формат/Ячейки, вкладка Граница. Установите цвет – синий, Тип линии – двойной и щелкните по кнопке Внешние, затем выберите Тип линии – пунктир и щелкните по кнопке Внутренние, нажмите ОК.
  - ✤ Выделите диапазон ячеек A2 : E2, выполните команду Формат/Ячейки вкладка Граница, щелкните по кнопке с нижней границей в группе Отдельные.
- 10) Задайте заливку для второй строки таблицы: Выполните команду Формат/Ячейки, заливка
- **<u>2.</u>** Создайте копию своей таблицы, начиная с ячейки H1, и для её оформления используйте готовый стиль.

Указание:

- 1) Выделите таблицу и выполните команду Правка/Копировать.
- 2) Установите курсор в ячейку Н1 и выполните команду Правка/Вставить.
- 3) Измените ширину столбцов, чтобы данные помещались в ячейку.
- 4) Выделите таблицу (без заголовка) и выполните команду стили ячеек. В группе Список стилей выберите Акцеита наукиите ОК

26

Тема: Проведение простейших расчетов с использованием формул в электронных таблицах

Цель: Научиться производить простейшие расчеты с использованием формул в табличном редакторе.

#### Ход работы: РАСЧЕТ ЗАРПЛАТЫ

Рассчитать сумму денег, необходимых для выплаты заработной платы сотрудникам небольшой фирмы. Форма оплаты повременная.

1.Ввести таблицу следующего вида:

| Фамилия | Оклад | Премия | Аванс | Пенсионный | Подоходный | К выдаче |
|---------|-------|--------|-------|------------|------------|----------|
|         |       |        |       | фонд       | налог      |          |

#### ИСХОДНЫЕ ДАННЫЕ.

- Список сотрудников фирмы (5-10 человек) на ту букву, с которой начинается Ваша фамилия
- Размер оклада
- Премиальная сумма для каждого сотрудника.

2. Задать для текста ячеек шапки таблицы формат Полужирный, Перенос по словам. Выравнивание по центру (по горизонтали и по вертикали).

3. Произвести расчет незаполненных граф следующим образом:

• аванс составляет 40% от оклада;

• отчисления в Пенсионный фонд равны 1% от оклада;

• подоходный налог составляет 12% от разницы между окладом и отчислением в Пенсионный фонд ;

• последняя графа равна разнице между окладом с премией и всеми удержаниями.

5. Выполнить расчет итоговой суммы к выдаче для всех сотрудников, воспользовавшись для этого кнопкой автосуммы. Записать ее красным цветом, полужирным шрифтом, размер 22.

6. Задать для ячеек с числовой информацией формат Денежный. В случае необходимости увеличить ширину столбцов.

7. Вставить новый столбец перед столбцом с фамилиями и в шапке ввести «№». Используя Автозаполнение, автоматически пронумеровать фамилии.

10. Расчертить таблицу, используя стили.

11. Изменить числовое значение оклада нескольких сотрудников.

12. Отсортируйте фамилии сотрудников по алфавиту.

13. В начало листа вставить две пустых строки. В первую строку ввести заголовок таблицы «Расчетная ведомость» и расположить по центру всей таблицы.

14. Под таблицей ввести формулы для вычисления минимальной и максимальной зарплат.

15. Подготовить документ к печати: ввести в верхний колонтитул свою фамилию, а в нижний — текущую дату и время

16. Проверить полученный результат в режиме предварительного просмотра, распечатать.

**Тема:** Построение графиков и диаграмм в электронных таблицах. Форматирование. **Цель:** Научиться рассчитывать функции и строить их графики

### Ход работы:

### Задание 1

- 1. Записать задание согласно варианту
- 2. Сделать расчеты.
- В ячейке А2 первое значение х из диапазона
- В ячейке В2 значение шага
- В ячейке А3 = А2+\$В\$2, скопировать формулу на весь диапазон
- В ячейке С2 задать формулу согласно первой функции, скопировать формулу на весь диапазон
- В ячейке D2 задать формулу согласно второй функции, скопировать формулу на весь диапазон

3. Установить границы полученной таблицы

|                                   | 9-14-14         | ÷                                           |              |               |              |
|-----------------------------------|-----------------|---------------------------------------------|--------------|---------------|--------------|
| Гла                               | вная Еставка    | Разнетка                                    | страницы     | Фермули       | а Дан        |
| Селдная. Та<br>еблица -<br>Тоблиц | 6nmyr Pircyreox | Kran<br>) Petype -<br>ScartArt<br>Petypeure | Tectorpieves | MX<br>Fpagare | een tentonan |

| N⁰ | Функции                          | Диапазон | Шаг | N⁰  | Функции                                                                          | Диапазон | Шаг |
|----|----------------------------------|----------|-----|-----|----------------------------------------------------------------------------------|----------|-----|
| 1. | $y = x^4$<br>z = 2•x             | -8;8     | 1   | 9.  |                                                                                  | -2;10    | 1   |
| 2. | $w = 1/x$ $z = (x-2)^2$          | 1;15     | 2   | 10. | y = x/2-4<br>f = 3•x <sup>3</sup> +2                                             | -1;12    | 2   |
| 3. | $y = x^{2}$<br>f = 2•x-3         | -5;5     | 0,5 | 11. | $y=x^{3}-1$<br>f = -4•x+0,3                                                      | -3;8     | 0,7 |
| 4. | $y = x^{3}$ $f = -4 \cdot x - 4$ | -7;2     | 0,3 | 12. | $y=x^2-6$<br>f = -0,5•x-0,5                                                      | -4;5     | 0,5 |
| 5. | $y=(x+2)^2$<br>f = x-2           | -2;4     | 0,2 | 13. | $Y=3(-5+x)^2$<br>f = -9x+2                                                       | -3;7     | 0,6 |
| 6. | $y=(x-3)^2$<br>f = 0,2•x-2       | -6;5     | 0,6 | 14. | $y=0,5x^{3}+4$<br>f = -8x-1                                                      | -8;5     | 0,7 |
| 7. | $y = (x-3)^2 + 2$<br>f = -5•x-1  | -3;15    | 2   | 15. | $\overline{\mathbf{y}=4\mathbf{\cdot}\mathbf{x}^2+2}$ $\mathbf{f}=-\mathbf{x}-7$ | -10;5    | 1   |
| 8. | $y=(-x-1)^2$<br>f = 3•x-5        | -1;9     | 0,5 |     |                                                                                  |          |     |

4. Выделить последние два столбца, построить графики (линии)

5. Просмотреть документ, добавить колонтитул, сохранить, распечатать

### Задание 2

- 1. В табличном редакторе выделить таблицу 3х3, придав границы (обрамление): внешние сплошной линией толстой двойной, внутренние пунктиром.
- 2. Установить альбомную страницу, ширину столбцов 8 см, высоту строк 4 см

|   | A | В   | С | D | E |
|---|---|-----|---|---|---|
| 1 | х | шаг | Y | Z |   |
| 2 |   |     |   |   |   |
| 3 |   |     |   |   |   |

Тема: комплексная работа в табличном редакторе

Цель: закрепить навыки при работе в табличном редакторе.

### Ход работы:

- 1. Наберите на рабочем листе **таблицу** «Чего мне не хватает для счастья?», расположив заголовок в первой строке. База данных пусть содержит следующие столбцы:
- 2. Наберите десять различных наименований на букву,

| название цена количество стоимос | ГЬ |
|----------------------------------|----|
|----------------------------------|----|

соответствующую варианту, задайте их цену и количество.

| 1 | 2 | 3 | 4 | 5 | 6 | 7 | 8 | 9 | 10 | 11 | 12 | 13 | 14 | 15 |
|---|---|---|---|---|---|---|---|---|----|----|----|----|----|----|
| Α | Б | B | Γ | Д | К | Л | Μ | Н | П  | Р  | С  | Т  | Ш  | 0  |

- 3. В столбце Стоимость введите формулу для вычисления
- 4. Сделайте сортировку данных по возрастанию по столбцу цена.
- 5. Задайте обрамление таблицы
- 6. В ячейке **B13**, используя мастер функций, задайте функцию для определения **самого** дешевого наименования.
- 7. В ячейке C13, используя мастер функций, задайте функцию для определения самого большого количества из предложенных наименований.
- 8. Построить круговую диаграмму по столбцу стоимость.
- 9. В ячейке **D13** просчитать общую стоимость Вашего «Счастья», выделить красным цветом, жирным шрифтом, 20 размером.
- 10.В ячейке **D14** просчитать среднее значение полученных стоимостей, используя функцию **СРЗНАЧ** на диапазоне от D3 до D12.
- 11. Добавить колонтитул, просмотреть документ, сохранить и распечатать

**Тема:** Форматирование запросов для работы с электронными каталогами библиотек, музеев, книгоиздания, СМИ в рамках выполнения учебных заданий из различных предметных областей.

Цель: Научиться форматировать запросы для работы с электронными каталогами.

### Ход работы:

1. Используя сайты образовательных ресурсов

1.a.http:///school-collection.edu.ru/

- 1.6.http://window.edu.ru/
- 1.B.http://WWW.edu.ru/
- 1.г.http://catalog.iot.ru/,

создать запрос и сформировать в текстовом редакторе ответ на поставленный вопрос

2. Отредактировать и отформатировать полученные записи, выровнять текст по ширине страницы, распределить рисунки по тексту (объем работы – 1 печатная страница).

- 3. Создать заголовок из панели «Рисование»
- 4. В верхний колонтитул вставить адреса использованных сайтов (2-3)
- 5. В нижний колонтитул вписать фамилию, дату и время.

6. Просмотреть работу, **СОХРАНИТЬ**, отправить на печать.

7. Ознакомиться с содержанием и рассказать преподавателю 4-5 предложений (основная идея сообщения)

| -   |                                 |     |                                    |
|-----|---------------------------------|-----|------------------------------------|
| 1.  | Главные герои романа Шолохова   | 2.  | Борьба за существование и          |
|     | «Тихий дон»                     |     | естественный отбор                 |
| 3.  | Изображение Великой             | 4.  | Современное состояние и            |
|     | Отечественной войны в           |     | перспективы биотехнологий          |
| 5.  | Литература России XIX века.     | 6.  | Гипотезы о происхождении человека  |
| 7.  | Художники России XIX века.      | 8.  | Ядерное оружие, история развития   |
|     |                                 |     | и применения, поражающие           |
|     |                                 |     | факторы                            |
| 9.  | Композиторы России XIX Века     | 10. | Бактериологическое оружие, история |
|     |                                 |     | развития и применения, поражающие  |
|     |                                 |     | факторы                            |
| 11. | Строительство социализма в СССР | 12. | Задачи, приводящие к понятию       |
|     |                                 |     | производной. Физический смысл      |
|     |                                 |     | производной.                       |
| 13. | Национализм и его формы         | 14. | Определенный интеграл и его        |
|     |                                 |     | свойства.                          |
| 15. | Металлы и неметаллы в природе   | 16. | Виды компьютеров в                 |
|     | России                          |     | современном мире.                  |
|     |                                 |     |                                    |

**Тема:** Создание графических и мультимедийных объектов средствами компьютерных презентаций для выполнения учебных заданий из различных предметных областей.

Цель: Научиться создавать простейшие компьютерные презентации.

**Теория:** Microsoft PowerPoint позволяет создавать профессиональные слайд-шоу, которые могут включать диаграммы, рисованные объекты, текст, мультимедиа и множество других элементов. Чтобы сделать экранные презентации более эффектными, можно использовать такие средства, как

- ≻ анимация,
- ▶ мультимедиа и
- > переходы между слайдами.

При создании слайд-шоу доступно несколько представлений или страниц. Например, сортировщик слайдов отображает слайды в форме эскизов, в то время как на странице раздаточных материалов отображаются и слайд, и текст, который нужно предоставить аудитории.

Microsoft PowerPoint позволяет также прорепетировать показ слайдов с таймером.

В Microsoft PowerPoint можно выбрать автоматическую или ручную смену слайдов при показе.

### Ход работы:

- 1. Запустить Microsoft PowerPoint
- 2. Создать новую презентацию (пустую).
- 3. Сохранить ее в папке своей группы.
- 4. Тему презентации, содержание и рисунки взять из **Практического занятия № 23**.
- 5. Распределить слайды следующим образом:
  - а. Тема, автор
  - b. Основные идеи
  - с. Развитие темы
  - d. Иллюстрации по теме распределить на слайдах
  - е. Заключение.
- 6. Сохранить работу, <u>распечатать на 1 листе все</u> <u>слайды</u>

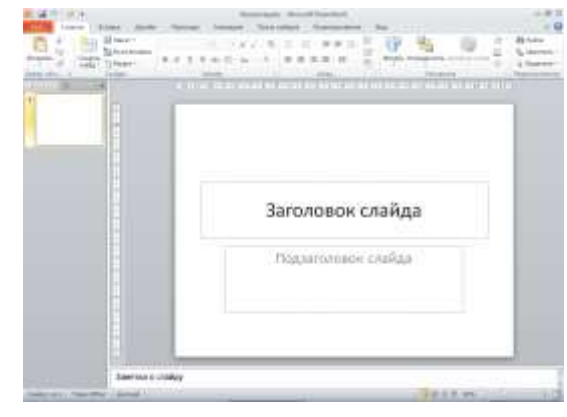

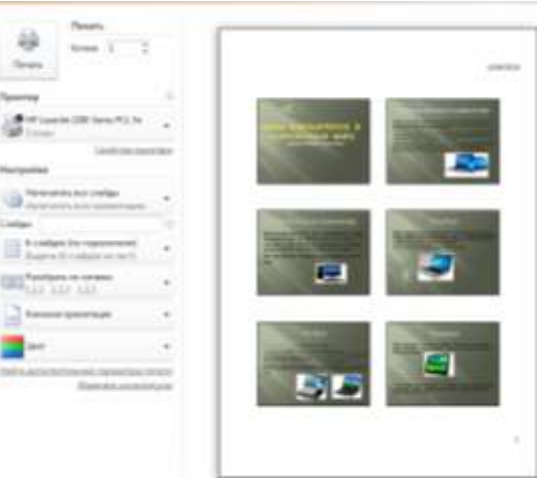

**Tema:** редактирование графических и мультимедийных объектов средствами компьютерных презентаций для выполнения учебных заданий для различных предметных областей.

**Цель:** освоить редактирование компьютерных презентаций для выполнения учебных заданий для различных предметных областей.

### Теория:

Применение нового макета к слайду

- 1. В обычном режиме в области с вкладками "Структура" и "Слайды" откройте вкладку Слайды, а затем выберите слайд, к которому требуется применить новый макет.
- 2. На вкладке Главная в группе Слайды нажмите Макет, а затем выберите нужный макет.

### Ход работы:

- 1. Открыть сохраненную презентацию
- 2. Изменить настройки презентации:
  - а. Дизайн
  - b. Переходы
  - с. Анимацию
  - d. Настроить
    - демонстрацию
- 3. Командой Вставка-колонтитулы добавить колонтитул с фиксированной датой, фамилией и номером слайда в нижнем колонтитуле
- 4. Сохранить презентацию и показать ее группе.

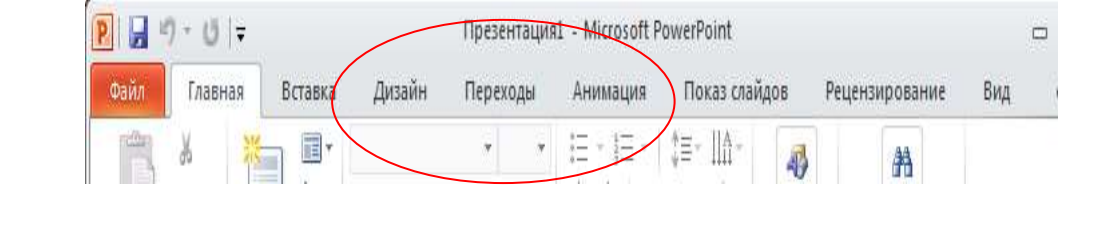

Тема: Браузер. Примеры работы с Интернет-магазином, Интернет-СМИ, Интернет-турагентством, Интернет-библиотекой и пр.

Цель: научиться работать с Интернет-магазином, Интернет-СМИ, Интернет-турагентством, Интернет-библиотекой

Теория: В настоящее время "новых технологий", миллионы людей не только освоились с компьютерами, но и быстро осознали ценность Интернет.

**Интернет** – это международная компьютерная сеть, позволяющая пользователям компьютеров связываться друг с другом, находясь в любой точке мира, с целью поиска и обмена информацией. Свое «представительство», собственную WWW-страничку в Сети имеет сегодня практически каждая крупная организация, фирма или компания. В Интернете расположены «электронные» варианты многих тысяч газет и журналов, через Сеть вещают сотни радиостанций и телекомпаний. Трудно найти какую-либо область человеческой деятельности, которая не была представлена в Интернет во всей своей полноте сотнями и тысячами «страничек».

| Библиотеки                                  | музеи                                      |
|---------------------------------------------|--------------------------------------------|
| http://www.rsl.ru/                          | http://www.future.museum.ru/part01/0103    |
| http://odb.kaluga.ru/                       | 04.htm                                     |
|                                             | www.tretyakovgallery.ru/                   |
|                                             | www.gmik.ru/                               |
| новостные сайты                             | телеканалы                                 |
| http://www.lenta.ru/                        | http://www.1tv.ru/                         |
| http://nikatv.ru/                           | russia.tv                                  |
| http://www.aif.ru/                          | http://tvrain.ru/#settings                 |
| www.newsru.com                              |                                            |
| http://ria.ru/                              |                                            |
| погода                                      | магазины                                   |
| http://www.gismeteo.ru/city/daily/4387/     | http://www.derevenskayaeda.ru/             |
| http://www.accuweather.com/ru/ru/kaluga/293 | www.ozon.ru                                |
| 006/hourly-weather-forecast/293006          | http://kuponator.ru/kaluga/                |
|                                             | http://www.bay.ru/                         |
|                                             | http://www.kniga.several.ru/forp/spis.htm? |
|                                             | <u>cat=8</u>                               |
| кафе                                        | туризм                                     |
| <u>http://www.sushi-kaluga.ru/</u>          | http://www.vlesu.ru/                       |
| 8cups.ru/                                   | http://www.istoki-s.ru/                    |
| http://caferio.ru/                          | http://www.kokstravel.ru/                  |
|                                             |                                            |
| расписание электричек                       | театры, кино                               |
| http://rasp.yandex.ru/station/              | teatrkaluga.ru/                            |
| http://www.tutu.ru/                         | www.kalugatuz.ru/                          |
|                                             | arlekino-kaluga.ru/                        |
|                                             | www.cinema-starkaluga.ru/                  |
|                                             |                                            |

Тема: Алгоритмы, виды алгоритмов, работа по заданному алгоритму, составление блок-схем.

Цель: Научиться составлять различные виды алгоритмов, вычислять значение переменных после выполнения алгоритма

**Теория:** Появление алгоритмов связывают с зарождением математики. Более 1000 лет назад (в 825 году) ученый из города Хорезма Абдулла Мухаммед бен Муса аль-Хорезми создал книгу по математике, в которой описал способы выполнения арифметических действий над многозначными числами. Само слово алгоритм возникло в Европе после перевода на латынь книги этого математика.

<u>Алгоритм</u> – описание последовательности действий (план), строгое исполнение которых приводит к решению поставленной задачи за конечное число шагов.

Виды алгоритмов:

- 1. Линейный алгоритм (описание действий, которые выполняются однократно в заданном порядке);
- 2. Циклический алгоритм (описание действий, которые должны повторятся указанное число раз или пока не выполнено задание);
- 3. Условный алгоритм (алгоритм, в котором в зависимости от условия выполняется либо одна, либо другая последовательность действий)

#### Ход работы:

Задание 1. Вычислить значение переменной т после завершения работы алгоритма

| вариант | Значение | Значение |
|---------|----------|----------|
|         | т        | п        |
| 1       | 1        | 15       |
| 2       | 2        | 16       |
| 3       | 3        | 17       |
| 4       | 4        | 18       |
| 5       | 5        | 19       |
| 6       | 6        | 20       |
| 7       | 7        | 1        |
| 8       | 8        | 2        |
| 9       | 9        | 3        |
| 10      | 10       | 4        |
| 11      | 11       | 5        |
| 12      | 12       | 6        |
| 13      | 13       | 7        |
| 14      | 14       | 8        |
| 15      | 15       | 9        |

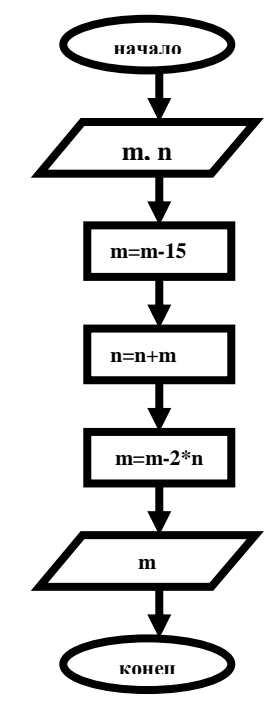

#### Задание 2. Составить условный алгоритм для нахождения значений функции.

| 1, 5, 9, 13 |                                                                                                 |    | 2, 6, 10, 14                                                     |    | 3, 7, 11, 15                                                                                 | 4, 8, 12 |                                                           |  |
|-------------|-------------------------------------------------------------------------------------------------|----|------------------------------------------------------------------|----|----------------------------------------------------------------------------------------------|----------|-----------------------------------------------------------|--|
| Y=          | $\begin{cases} x^2 - 4, \text{ если } x < 5, \\ \frac{2}{x}, \text{ если } x \ge 5 \end{cases}$ | Y= | x <sup>3</sup> +7,если<br>x≤0,<br>3-4 <i>x</i> ,если <i>x</i> >0 | Y= | $\begin{cases} 3x^2 - 4x, если \\ x > -1, \\ \frac{1}{2 - 3x}, если \\ x \le -1 \end{cases}$ | Y=       | $\frac{2}{x}$ -4, если x<0<br>$2x^3$ +3, если x $\ge 2^3$ |  |

Тема: Решение типовых задач по линейному алгоритму.

Цель: Ознакомиться с решением задач по линейному алгоритму и командами, реализующими эти алгоритмы.

### Теория:

Программа на Бейсике состоит из последовательности операторов записанных в строки. Каждая строка может начинаться с номера, или без него, и заканчивается клавишей ENTER. Оператор является основным элементом языка и описывает действие, которое необходимо для решения задач.

a) D = 2 \* R – диаметр круга
б) L = 2 \* PI \* R – длина окружности
в) S = PI \* R<sup>2</sup> – площадь круга
г) P = 4 \* PI \* R<sup>2</sup> – площадь поверхности сферы
д) V = 4/3 \* PI \* R<sup>3</sup> – объем шара.

### Ход работы:

Задание 1. 1. Написать программу и ввести ее в компьютер. 2. Запустить программу и проанализировать получения решения. **READ PI** DATA 3.1416 INPUT «Введите радиус в (см) R=»;R D=2\*RL=PI\*D S=PI\*R^2 P=4\*PI\*R^2 V=4/3\*PI\*R^3 PRINT «Параметры круга» PRINT «R=»; R; «см» PRINT «D=»; D; «см» PRINT «L=»; L; «см» PRINT «S=»; S; «квадратных см» PRINT «Параметры сферы» PRINT «Р=»; Р; «квадратных см» PRINT «V=»; V; «кубических см»

Задание 2. Вычислить площадь треугольника по формуле Герона.

b а

 $S = \sqrt{p^{*}(p-a)^{*}(p-b)^{*}(p-c)}$ p=(a+b+c)/2 Тема: Решение задач по разветвляющемуся алгоритму.

Цель: Ознакомиться с оператором, реализующим разветвляющийся алгоритм.

Теория: Для реализации различных типов переходов служат специальные операторы передачи управления

**<n> GOTO m**, где m – номер оператора, которому передается управление, это оператор безусловного перехода;

### <п>IF условие THEN m – оператор условного перехода.

Если условие соблюдается, то управление передается оператору под номером m, иначе выполняется оператор рядом стоящий в программе. Это оператор условного перехода в сокращенной форме. Можно пользоваться оператором условного перехода в полной форме если

### <n>IF условие THEN A1 ELSE A2

А1, А2-некоторые операторы

В качестве условий принимается: A>B, A<>B, A<=B, A>=B, A<B, A>B, где A и B некоторые арифметические выражения.

### Ход работы:

Задание 1. Вычислить значение функции.

| 1,5,9,13                                                                                                    |                                |    | 2, 6, 10, 14                                 |    | 3,7,11,15                                                            | 4, 8, 12 |                                                         |  |
|----------------------------------------------------------------------------------------------------|--------------------------------|----|----------------------------------------------|----|----------------------------------------------------------------------|----------|---------------------------------------------------------|--|
| $Y = \begin{pmatrix} & X \\ & & \\ & & \\ & & \\ & & & \\ & & & & \\ & & & \\ & & & & \\ & & & \\ & & & & \\ & & & \\ & & & & \\ & & & & \\ & & & & \\ & & & & \\ & & & & \\ & & & $ | $\frac{2}{x}$ , если $x < 5$ , | Y= | x <sup>3</sup> +7,если x≤0,<br>3-4х,если x>0 | Y= | $3x^2-4x$ , если<br>x > -1,<br>$\frac{1}{2-3x}$ , если<br>$x \le -1$ | Y=       | $\frac{2}{x}$ -4, если x<0<br>$2x^3$ +3, если $x \ge 0$ |  |

Вычислить значение Y, если х=номер варианта -7

### Задание 2. Вычислить корни квадратного уравнения. $ax^2 + bx + c = 0, a \neq 0$

Тема: Решение задач по циклическому алгоритму.

Цель: Ознакомиться с операторами, реализующими циклический алгоритм.

Теория: При решении многих задач возникает необходимость повторения одних и тех же действий, но над различными значениями переменной. Такие вычисления названы циклическими, а многократное повторение участка – циклами.

Циклические алгоритмы можно реализовать с помощью оператора условного перехода **IF.** Однако в языке Бейсик существуют операторы специального предназначения для составления программ циклических алгоритмов FOR – NEXT.

Формат оператора.

### FOR a=b1 TO b2 STEP b3

------

«ТЕЛО ЦИКЛА»

-----

### NEXT a

а – параметры цикла,

b1 – начальное значение параметра цикла,

- b2 конечное значение параметра цикла;
- b3 шаг.

| если b3=1, то служебное слово STEP                | вар | функция         | диапазон | шаг  |
|---------------------------------------------------|-----|-----------------|----------|------|
| опускается.                                       | 1   | Y=-2x+3         | -2;2     | 0.3  |
| Ход работы:                                       | 2   | $T=6x^2-2$      | -3;1     | 0.2  |
| 1. Написать программу по циклическому             | 3   | W=3x-7          | 2;5      | 0.25 |
| <ol> <li>Ввести программу в компьютер.</li> </ol> | 4   | U=5 (2-x)       | 0;4      | 0.5  |
| 3. Отладить текст программы, выполнить            | 5   | A=4+2x          | -1;1     | 0.1  |
| 4. Записать в отчет программу, результаты ее      | 6   | $B = x^{4} - 2$ | -2;1     | 0.23 |
| выполнения                                        | 7   | $C = (2x-7)^3$  | 1;5      | 0.4  |
| Задание 1.                                        | 8   | $D=(x-4)^2+2$   | 2;6      | 0.42 |
| Вычислить значение функции согласно варианту      | 9   | $E=2-x^3$       | -2;3     | 0.5  |
| Zadama?                                           | 10  | $F=3(5-x^2)$    | -3;2     | 0.6  |
| Вычислить произведение всех натуральных чисел     | 11  | $G=3(5-x)^2$    | -1;4     | 0.7  |
| от 1 до п.                                        | 12  | $H=72-3x^{3}$   | -10;10   | 2    |
|                                                   | 13  | $K=2(5x+3)^2$   | -5;-1    | 0.4  |
| Вывод:                                            | 14  | $Z = -7x^3 + 2$ | -2;3     | 0.32 |

Тема: Решение задач с сортировкой данных в заданном массиве.

Цель: Изучить простейшие программы с сортировкой данных в заданном массиве.

**Теория:** Многие задачи, которые решаются с помощью ПЭВМ, связаны с обработкой больших объемов информации, представляющей совокупность данных, объединенных единым математическим содержанием или связанных между собой по смыслу.

В программе для представления используют массивы.

Массив – это упорядоченная совокупность однотипных данных, с каждым из которых связан упорядоченный набор целых чисел, называемых индексами.

Будем рассматривать одномерные и двумерные массивы.

Массив характеризуется

- Именем
- Размерностью
- Размером.

Индексы определяют положение элементов массива.

Число индексов определяет размерность массива. Размер – это количество элементов в массиве. Для описания массивов используется специальный оператор DIM (DIMENSION – размерность).

Общий вид:

<n> DIM V1(I1[,J1]), V2(I2[,J2]), ..., Vk(Ik[,Jk]), где n – номер строки, DIM – имя оператора, V1, V2, ..., Vk – имена массивов.

### Ход работы:

1. Написать программу по обработке массивов.

2. Ввести в компьютер и выполнить.

3. Сделать анализ результатов.

Задание 1. Пусть дан одномерный массив

0 1 2 3 4 5 – номера элементов

2 4 -3 5 7 -1 – значения элементов

Ввести в память компьютера значения элементов и вывести на экран в виде A(0) = 2, A(1) = 4 и т.д.

Задание 2. Найти сумму элементов массива.

Тема: создание архива данных, извлечение данных из архива

**Цель работы**: изучение принципов архивации файлов, функций и режимов работы наиболее распространенных архиваторов, приобретение практических навыков работы по созданию архивных файлов и извлечению файлов из архивов.

#### Теория:

Архивация (упаковка) — помещение (загрузка) исходных файлов в архивный файл в сжатом или несжатом виде.

- 1. Архивация **предназначена** для создания резервных копий используемых файлов, на случай потери или порчи по каким-либо причинам основной копии (невнимательность пользователя, повреждение магнитного диска, заражение вирусом и т.д.).
- 2. Для архивации используются **специальные программы архиваторы**, осуществляющие упаковку и позволяющие уменьшать размер архива, по сравнению с оригиналом, примерно в два и более раз.
- 3. **Архиваторы позволяют** защищать созданные ими архивы паролем, сохранять и восстанавливать структуру подкаталогов, записывать большой архивный файл на несколько дисков (многотомный архив).
- 4. Сжиматься могут как один, так и несколько файлов, которые в сжатом виде помещаются в так называемый архивный файл или архив.

<u>Архивный файл</u> — это специальным образом организованный файл, содержащий в себе один или несколько файлов в сжатом или несжатом виде и служебную информацию об именах файлов, дате и времени их создания или модификации.

**Выигрыш в размере архива достигается** за счет замены часто встречающихся в файле последовательностей кодов на ссылки к первой обнаруженной последовательности и использования алгоритмов сжатия информации.

#### Степень сжатия зависит от

- используемой программы,
- метода сжатия
- типа исходного файла.

Наиболее хорошо сжимаются файлы графических образов, текстовые файлы и файлы данных, для которых степень сжатия может достигать 5 - 40%, меньше сжимаются файлы исполняемых программ и загрузочных модулей — 60 - 90%. Почти не сжимаются архивные файлы.

Существует большое количество специализированных программ – архиваторов файлов (WinZip, WinRAR, PowerArchiver и др.). Программы для архивации отличаются используемыми методами сжатия, что соответственно влияет на степень сжатия. Формат ZIP более широко распространен, а метод RAR обеспечивает больше возможностей и более сильное сжатие.

В обоих форматах поддерживаются шесть методов архивации:

- Без сжатия,
- Скоростной,
- Быстрый,
- Обычный,
- Хороший и
- Максимальный.

Максимальный метод обеспечивает наиболее высокую степень сжатия, но с наименьшей скоростью. Напротив, Скоростной сжимает плохо, но очень быстро. <u>Метод Без сжатия</u> просто помещает файлы в архив без их упаковки. Если вы создаете архив для передачи по компьютерным сетям или для долговременного хранения, имеет смысл выбрать <u>метод Максимальный</u> для получения наилучшего сжатия. Если же вы создаете ежедневную резервную копию данных, то, как правило, лучше использовать <u>Обычный метод</u>.

Архив может быть <u>непрерывным</u> (позволяет добиться максимальной степени сжатия) и <u>самораспаковывающимся</u> (SFX, от англ. SelF-eXtracting).

Самораспаковывающийся архивный файл — это загрузочный, исполняемый модуль, который способен к самостоятельной разархивации находящихся в нем файлов без использования программы-архиватора.

Самораспаковывающийся архив получил название SFX-архив (SelF-eXtracting). Архивы такого типа в обычно создаются в форме EXE-файла.

Для архивации звуковых файлов формата WAV и графических файлов в формате BMP может использоваться дополнительный специальный метод мультимедиа-сжатие, при котором может быть достигнута на 30% более высокая степень сжатия, чем при обычном сжатии.

Для того чтобы воспользоваться информацией, запакованной в архив, необходимо архив раскрыть или распаковать. Это делается либо той же программой-архиватором, либо парной к ней программойразархиватором.

### Практическое занятие №10.

Тема: Портал государственных услуг. Регистрация, возможности.

Цель: Ознакомиться с возможностями портала государственных услуг, начать регистрацию.

**Теория:** Сегодня все большую популярность набирает Единый портал государственных и муниципальных услуг– **www.gosuslugi.ru**. Этот портал дает всем пользователям сети Интернет возможность получить исчерпывающую информацию об основных государственных и муниципальных услугах, которые предоставляются на федеральном, региональном и муниципальном уровнях.

Государственные и муниципальные услуги – это те сервисы, которые государство предоставляет своим гражданам.

- выдача российских и заграничных паспортов,
- оформление пенсий и пособий,
- оформление прав собственности на жилье,
- регистрация автомобилей и пр.

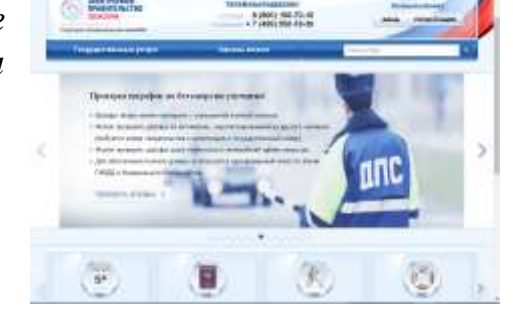

В настоящее время Портал государственных и муниципальных услуг позволяет получать государственные и муниципальные услуги через Интернет. Это значит, что вы можете

- оплачивать госпошлины,
- подавать и получать юридически значимые документы
- проводить некоторые регистрационные операции через портал.

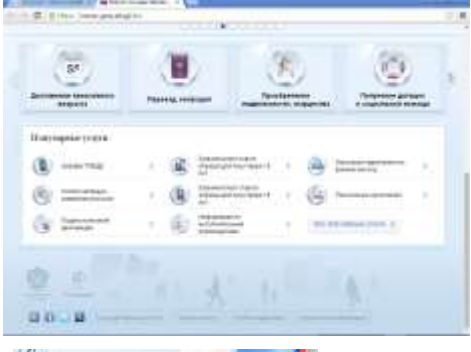

личныйказины.

На главной странице портала расположен информер, где каждый кружок указателя обозначает тот или иной раздел.

Наиболее важной фунцией портала является возможность регистрации в «Единой системе идентификации и аутентификации» (ЕСИА). Данная процедура необходима для получения услуг в электронном виде.

Вы можете зарегистрироваться в ЕСИА, не выходя из дома, или приехать в офис продаж компании «Ростелеком». Для начала регистрации нажмите на кнопку <u>«Регистрация»</u> в правом верхнем углу главной страницы портала.

### Процесс регистрации включает в себя следующие шаги:

- 1. Заполнение регистрационной анкеты.
- **2.** Проверка корректности введенного e-mail адреса.

**3.** Проверка корректности введенного номера мобильного телефона.

4. Онлайн-проверка достоверности введенных номеров СНИЛС и ИНН.

5. Получение по почте заказного письма с кодом активации учетной записи 40

Письмо идет в среднем две недели, поэтому, если вы не хотите ждать, то лучше подъехать в пункт обслуживания клиентов Ростелекома или обратиться в

Тема: Операционная система. Графический интерфейс пользователя

Цель: Научиться манипулировать основными объектами интерфейса;

#### Теория:

**Рабочий стол (PC)** — исходное состояние диалоговой среды MS Windows. PC раскрывается на экране после запуска MS Windows.

**Объект** — любой элемент в среде Windows, в том числе: рабочий стол, окно, папка, документ (файл), устройство, приложение (программа). Объект обладает определенными свойствами, над ним могут быть произведены определенные действия.

Контекстное меню — меню, связанное с объектом. Контекстное меню раскрывается щелчком правой кнопки мыши, если указатель мыши установлен на объекте.

**Панель задач** - обычно располагается в нижней части рабочего стола (может быть перемещена к любому краю). Содержит кнопки активных программ, документов.

Пуск — кнопка открытия Главного меню.

Корзина — системная папка, в которую помещаются удаляемые файлы.

**Мой компьютер** — системная папка, корень иерархической файловой системы.

Окно — основной элемент интерфейса MS Windows. Используются окна программ (приложений), окна документов, диалоговые окна. Окно можно перемещать по рабочему столу, сворачивать в значок на панели задач, разворачивать на весь экран, закрывать.

В пределах изображенного окна размещаются:

• строка заголовка, в которой расположены: имя открытой папки; в левой части - кнопка вызова системного меню; в правой части - кнопки управления окном.

• строка меню - представляет собой совокупность кнопок, называемых пунктами меню.

• панель инструментов - содержит кнопки наиболее часто используемых команд;

• адресная строка - играет роль командной строки и содержит список папок и дисков, доступных для работы пользователя;

• строка состояния - содержит информацию об объектах, находящихся в папке (например, количество выделенных, скрытых объектов; объем объектов);

• рабочая область - основная часть окна, в которой размещаются объекты;

• полоса прокрутки (вертикальная или горизонтальная) - это полоса вдоль нижней или правой границы окна.

• рамка окна - ограничивает окно.

#### Основные виды окон

- 1. диалоговое окно,
- 2. окно папки,
- 3. окно справочной системы,
- 4. окно программы,
- 5. окно документа.

Диалоговое окно - окно, появляющееся на экране при вводе команды, выполнение которой требует от пользователя ввести дополнительные данные, необходимые для дальнейшей работы

Диалоговые окна содержат следующие элементы управления

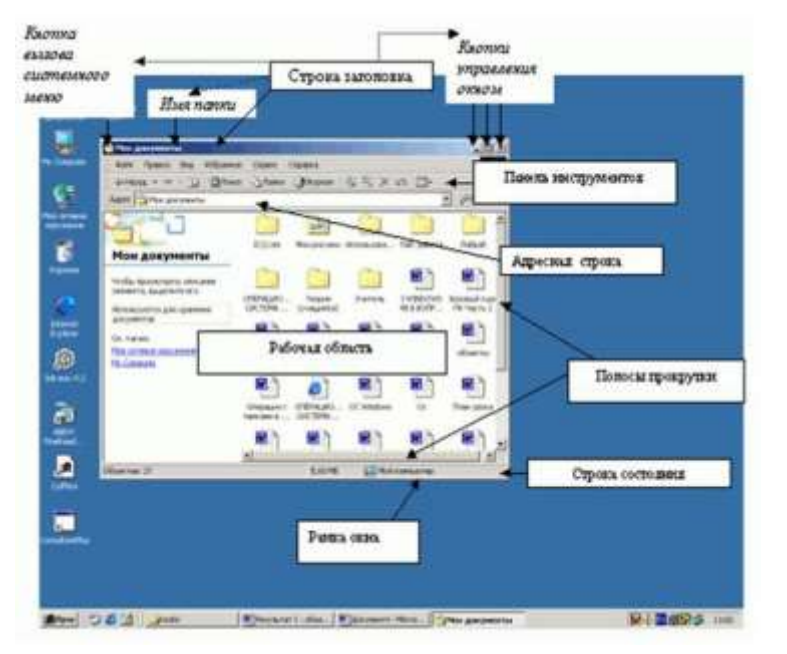

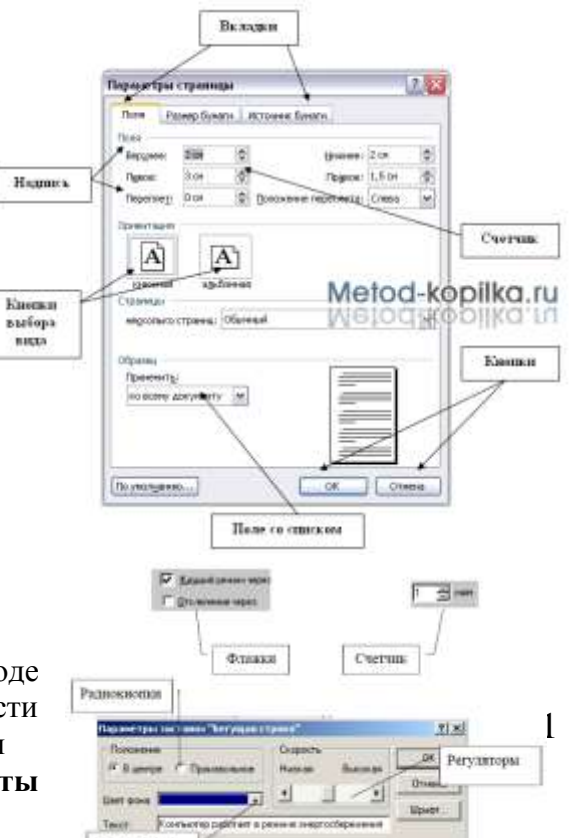

Тема: Примеры использования внешних устройств, подключаемых к компьютеру, в учебных целях. Программное обеспечение внешних устройств.

Цель: Научиться подключать периферийные устройства к системному блоку компьютера, конфигурировать систему в зависимости от выполняемых задач.

### Теория:

*Персональный компьютер* – универсальная техническая система. Его конфигурацию (состав оборудования) можно гибко изменять по мере необходимости. Тем не менее, существует понятие <u>базовой конфигурации</u>, которую считают типовой. В настоящее время в базовой конфигурации рассматривают четыре устройства:

- 1. системный блок;
- 2. монитор;
- 3. клавиатура;
- 4. мышь

Все основные компоненты настольного компьютера находятся внутри системного блока:

- о системная плата с процессором и оперативной памятью,
- о накопители на жестких и гибких дисках,
- о **CD-ROM** и др.
- о блок питания.

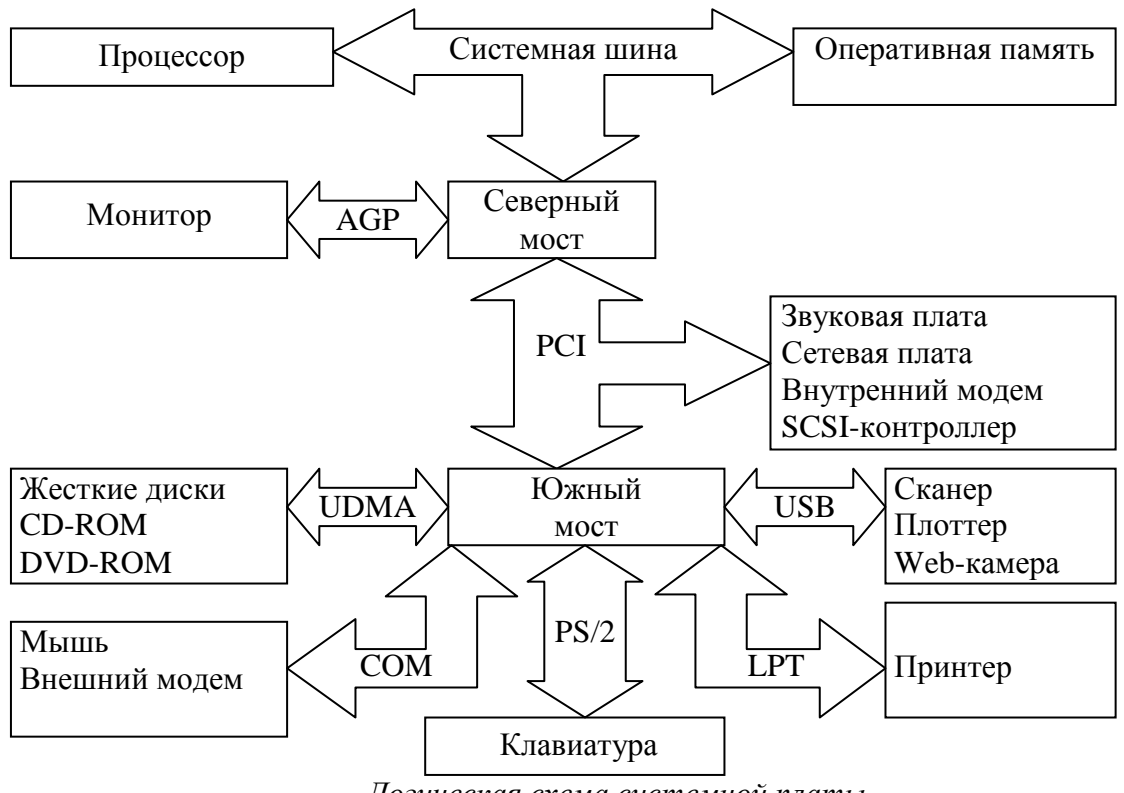

Логическая схема системной платы

Северный мост обеспечивает обмен информацией между процессором и оперативной памятью по системной шине.

К северному мосту подключается шина PCI (Peripherial Component Interconnect bus – шина взаимодействия периферийных устройств), которая обеспечивает обмен информацией с контроллерами периферийных устройств. Контроллеры периферийных 42 устройств (звуковая плата, сетевая плата, внутренний модем, SCSI-контроллер) устанавливаются в слоты расширения системной платы.

 $\mathbf{O}_{\mathbf{x}}$ 

Тема: Подключение компьютера к сети. Администрирование локальной компьютерной сети.

Цель: Ознакомиться с локальными сетями, программным и аппаратным обеспечением, изучить топологию сети.

**Теория:** Локальная сеть объединяет компьютеры, установленные в одном помещении Для подключения компьютера к локальной сети необходимо наличие на нем специальных программ и оборудования, которые должны удовлетворять определенным требованиям, чтобы компьютеры разных производителей могли обмениваться информацией друг с другом.

Совокупности правил и требований, которым должны удовлетворять сетевые аппаратные и программные средства компьютера, называются протоколами.

Чтобы подключить компьютер к ЛВС, он должен иметь сетевой адаптер (сетевую карту), который вставляется в свободный слот расширения либо интегрирован на материнскую плату и содержит специальный разъем для подключения сетевого кабеля.

Сервером называется компьютер, который предоставляет свою информацию и сервисы другим компьютерам сети.

- хранение и предоставление файлов (файловый сервер);
- вывод на принтер (*сервер печати*);
- получение и пересылка факсимильных сообщений (факс-сервер);
- получение, хранение и передача сообщений электронной почты (*почтовый сервер*);
- размещение сайтов (*web-cepвер*).

## Задание: Средствами MS Visio создать локальную вычислительную сеть компьютерного класса.

- 1. обосновать расположение рабочих станций и выбрать топологию сети.
- 2. определить список оборудования для ЛВС
  - а. сервер
  - b. количество рабочих станций
  - с. тип среды передачи данных
  - d. периферийные устройства
  - е. блоки бесперебойного питания.
- 3. нарисовать схему ЛВС.
- 4. подписать работу, обозначив автора, оборудование, тип соединения, кабель (если используется).
- 5. опишите преимущества и недостатки выбранной топологии ЛВС, используя материал лекции и стенда

Тема: Защита информации, антивирусная защита.

Цель: Ознакомиться с различными видами защиты информации, компьютерными вирусами, антивирусной защитой.

### Ход работы:

- 1. Запустите презентацию «Защита информации», которая расположена в папке 1 курса
- 2. Изучите материал презентации, в отчет занесите ответы на следующие вопросы:
  - а. Определение информационной безопасности.
  - b. Определение конфиденциальности, целостности, доступности информации.

#### с. Заполните таблицу «Этапы развития информационной безопасности»

| Номер<br>этапа | годы | Средства передачи<br>информации | Способы ее защиты |
|----------------|------|---------------------------------|-------------------|
|                |      |                                 |                   |

d. Создайте схему «Средства защиты информации»

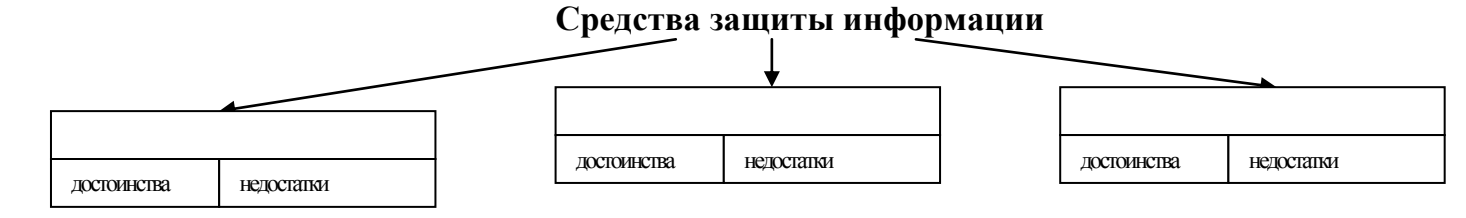

е. Создайте схему «Виды защиты информации»

#### Виды защиты информации

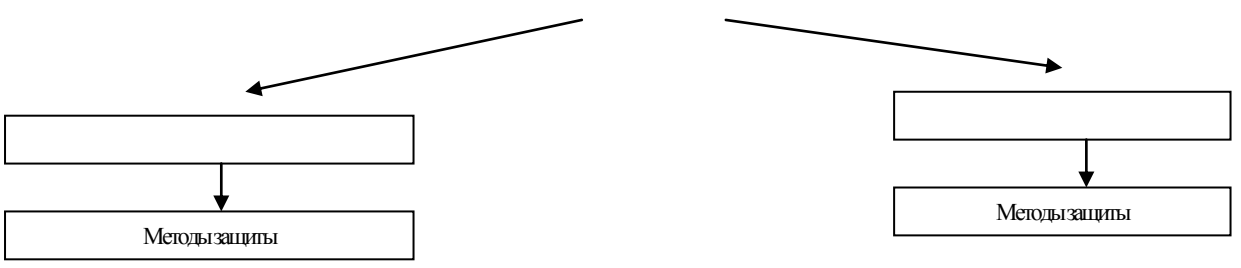

- f. Определение компьютерного вируса
- g. Основные пути проникновения вирусов в компьютер
- h. Способы заражения программ
- і. Основные виды вирусов и принцип их работы
- ј. Основные симптомы заражения компьютера вирусом
- k. Что увеличивает риск заражения компьютера?
- 1. Что такое брандмауэр, как он защищает компьютер?
- т. Способы защиты от компьютерных вирусов.

Тема: Защита информации. Кодирование информации

Цель: Ознакомиться с кодированием информации

### Теория:

Код — это набор условных обозначений (или сигналов) для записи (или передачи) некоторых заранее определенных понятий

Кодирование информации - процесс преобразования сигнала из формы, удобной для непосредственного использования информации, в форму, удобную для передачи, хранения или автоматической переработки.

Защитить информацию можно, закодировав ее алгоритмами криптографии

Шифрование - кодирование сообщения отправителя, но такое чтобы оно было не понятно несанкционированному пользователю.

Задание: Зашифровать фамилию и полное имя с помощью генератора псевдослучайной последовательности, закон функционирования которого описывается следующим

выражением: A = 5

$$T_{i+1} = (AT_i + C) \operatorname{mod} M$$

(1), где

 $T_0 = 3$  M = 32. C = последняя цифра = 9

Перевести шифруемый текст в числовую форму в соответствии с таблицей 1. Таблица 1

| А  | Б  | В  | Γ  | Д  | Е  | Ж  | 3  | И  | Й  | К  | Л  | М  | Η  | 0  | П  | Р  |
|----|----|----|----|----|----|----|----|----|----|----|----|----|----|----|----|----|
| 1  | 2  | 3  | 4  | 5  | 6  | 7  | 8  | 9  | 10 | 11 | 12 | 13 | 14 | 15 | 16 | 17 |
| С  | Т  | У  | Φ  | Х  | Ц  | Ч  | Ш  | Щ  | Ъ  | Ы  | Ь  | Э  | Ю  | Я  | Ĺ  |    |
| 18 | 19 | 20 | 21 | 22 | 23 | 24 | 25 | 26 | 27 | 28 | 29 | 30 | 31 | 32 | 33 |    |

Сгенерировать гамму шифра в соответствии с формулой 1.

Перевести числовой эквивалент фамилии и имени, а также гамму шифра в двоичную форму (с помощью инженерного калькулятора).

Сложить по модулю 2 двоичные значения фамилии и имени с соответствующими двоичными значениями гаммы шифра.

Перевести полученные двоичные результаты в десятичную форму и поставить им в соответствие буквы по таблице 1.

|   | Буква | Числовая<br>форма<br>(Dec) | Двоичная<br>форма<br>(Bin) | Гамма<br>шифра<br>(Dec) | Двоичная форма<br>гаммы шифра<br>(Bin) | Сумма по<br>модулю 2<br>(Bin) | Десятичная форма<br>(Dec) | Буква<br>шифра<br>45 |
|---|-------|----------------------------|----------------------------|-------------------------|----------------------------------------|-------------------------------|---------------------------|----------------------|
|   | И     | 9                          |                            | 3                       |                                        |                               |                           |                      |
| 1 | n     | 2                          |                            | 24                      |                                        |                               |                           |                      |

Тема: Создание текстового документа и форматирование текста.

Цель: Научиться создавать и форматировать текстовые документы.

### Ход работы:

- 1. Написать алгоритм создания текстового документа.
- 2. Запустить текстовый редактор MS Word.
- 3. Набрать 15 строчек связного текста.
- 4. Установить шрифт Times New Roman размер 14, отступ красной строки 1 см.
- 5. Выровнять текст по ширине страницы, задать поля левое 2 см, правое, верхнее и нижнее по 1 см.
- 6. Разделить текст на три абзаца, задав нумерованный (или маркированный) список.
- 7. Выделить первый абзац, поменять все настройки шрифта во всех закладках.
- 8. Выделить следующий абзац, и продолжить работу аналогично.
- 9. Добавить рисунок, используя вкладку Вставка, рисунок взять в папке 1 курс «для творчества».
- 10. Расположить рисунок за текстом, изменив его положение (формат обтекание текстом за текстом)
- 11. Убедиться, что набранная работа занимает не более 1 печатной страницы
- 12. Добавить колонтитул, просмотреть, сохранить в папке своей группы и распечатать документ

Тема: Работа с таблицами, рисунками, диаграммами в текстовом документе

Цель: Познакомиться с работой с таблицами, рисунками, диаграммами в текстовом окументе

### Теория:

#### I. Создание новой таблицы

### а. Нарисовать (создать) таблицу

создания таблицы со сложным Для заголовком

целесообразно использовать способ Нарисовать таблицу, выбрав команду Таблица / Нарисовать таблицу. Появится плавающая панель инструментов Таблицы и границы, с помощью которой можно создать таблицу и осуществить ее редактирование и форматирование.

### b. Вставка (создание) таблицы

таблицу, Чтобы быстро создать простую необходимо воспользоваться командой Таблица / Вставить / Таблица. Появится диалоговое окно Вставка таблицы.

В этом окне можно задать размер (количество столбцов и грок), установить Автоподбор ширины столбцов, выбрать один з вариантов Автоформатирование. установив флажок

#### 1. <u>Создание формул</u>

Первый применяется для несложных математических выражений, в которых используется возведение в степень или перечисление. Выражение оформляется с использованием параметров оформления символов (верхний и нижний индекс).  $x^{3}-4x^{2}+56x-23=0$ .

Второй позволяет записывать математические выражения, используя символы стандартных шрифтов ОС Windows. В MS

С

2

Word 2007 для этого используется вкладка Вставка\Символ.

```
Третий
              связан
```

использованием дополнительных формул. Добавление формулы происходит с помощью вкладки Вставка Формула. Вы можете выбрать готовую формулу из списка предложенных, или создать новую.

### Ход работы:

### I. Создание таблицы

- 1. Создать таблицу на строки и 10 столбцов
- 2. В первой строке объединить ячейки
- 3. Написать текст объявления о продаже имущества по образцу, внутренней BO таблице сделать невидимые границы, вставить рисунок

|          | Прода                                                                   | ется                 |                      |                       |
|----------|-------------------------------------------------------------------------|----------------------|----------------------|-----------------------|
|          | 1. Стол офисный                                                         | 2500                 |                      |                       |
| 2        | 2. Телефон сотовый                                                      | 3200                 | <u></u>              | A CONTRACTOR          |
| _        | 3. Чайник                                                               | 1000                 | 100                  | Care B. Part          |
|          | электрический                                                           |                      | 1                    | 1000                  |
| Ь        | 4. Шкаф платяной                                                        | 5600                 |                      | and the second second |
|          | 5. Сайт в интернете                                                     | 4100                 |                      |                       |
| Я        | Обј<br>До<br>До                                                         | До<br>До             | До<br>До             | Обј<br>До<br>До       |
| 0        | раш<br>раш<br>раш<br>раш<br>раш                                         | раш<br>17-(<br>17-(  | раш<br>17-(<br>раш   | раш<br>17-(<br>17-(   |
| й        | (ath)<br>(ath)<br>(ath)<br>(ath)<br>(ath)<br>(ath)<br>(ath)             | (ать<br>)0 г<br>)0 г | (ать<br>)0 г<br>)0 г | 00 I 10 (ATH          |
| <u>_</u> | 0 T<br>10 T<br>10 T<br>10 T<br>10 T<br>10 T                             | ю т<br>10 Т<br>10 Т  | IO T<br>IO T         | ю т<br>10 Т           |
| C        | c 11<br>eJ.<br>c 11<br>eJ.<br>c 11<br>eJ.<br>c 11<br>eJ.<br>c 11<br>eJ. | с 11<br>с 1<br>с 1   | с 11<br>ел.<br>с 11  | с 1<br>с 1<br>с 1     |
|          |                                                                         | ∞ <u> </u>           | ∞ <u> </u>           |                       |

| Таблиць | ы и границы 🔹 🔻 🛪                       | < |
|---------|-----------------------------------------|---|
| 1       | v 0,5 r v 🛃                             | - |
| - 🖓     | -   Ⅲ - Ⅲ Ⅲ   Ⅲ - Ⅲ Ι / ☎ IIA   A↓ ጸ↓ Σ |   |

| Размер таблицы                |                    |
|-------------------------------|--------------------|
| Число столбцов:               | 3                  |
| Число строк:                  | 2                  |
| Автоподбор ширины столбцов    |                    |
| посто <u>я</u> нная:          | Авто 😂             |
| по содер <u>ж</u> имому       |                    |
| 🔘 по ширине <u>о</u> кна      |                    |
| Стиль таблицы: Сетка таблицы  | <u>А</u> втоформат |
|                               |                    |
|                               |                    |
| По умолчанию для новых таблиц |                    |

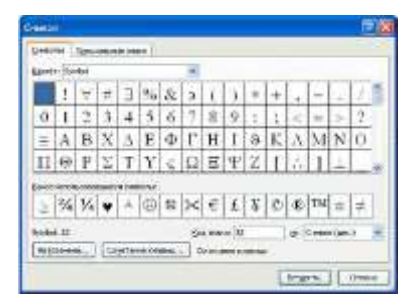

| 20 | Tanness Scincer                                        | Passervà creataine : | COMPANY C | Parchatol | C PERMIT         | CREAKING! | Texa:           | Happpole         | канстрактор                                           |                                                           |
|----|--------------------------------------------------------|----------------------|-----------|-----------|------------------|-----------|-----------------|------------------|-------------------------------------------------------|-----------------------------------------------------------|
| 1  | С5 Профектиональный<br>С5 Линийний<br>Их Облембий тихт |                      |           | + 1       | x e <sup>x</sup> |           | $\int_{-x}^{x}$ | хартый<br>картый | КЭ Скобка -<br>ний Функция +<br>Д Диакритические знак | 199 Придел и логари<br>Д. Оператор -<br>е - [1] Магрина - |
|    | CADENC 5                                               | Citer                | ami .     |           |                  |           |                 | 1000             | Toyetypu                                              |                                                           |
| ζ  | возможи                                                | ностей               | паке      | ета       | MS               | O         | ffice           | e –              | Редакт                                                | opa                                                       |

#### Практическая работа18

Тема: Сканирование «бумажного» и распознавание электронного текстового документа.

Цель: ознакомление с программой оптического распознавания текстов ABBYY Finereader

**Теория: ABBYY FineReader** – программа для распознавания текста, позволяет быстро и точно переводить изображения документов и PDF-файлы в электронные редактируемые форматы без необходимости перепечатывания.

### Ключевые преимущества

- Непревзойденная точность распознавания благодаря технологии ABBYY OCR.
- Экономия времени и усилий на форматировании: программа точно воссоздает исходную структуру документа расположение и форматирование текста, колонтитулов, сносок, оглавления и так далее.
- Удобный пользовательский интерфейс и стартовое окно «Задачи» обеспечивают быстрый доступ к наиболее частым сценариям.
- Исходное изображение можно сравнить с распознанным и отредактированным текстом прямо в интерфейсе программы.
- 190 языков распознавания, включая арабский, китайский и другие азиатские, а также любые их комбинации. Программа автоматически определяет язык документа.

## Задание «Сканирование и распознавание двух страниц любой книги средствами программы ABBYY Finereader»

#### Ход работы:

Перед началом работы убедитесь, что Ваш сканер включен и в него вложен нужный Вам документ.

1. Запустите программу ABBYY FineReader

### (Пуск/Программы/ABBYY FineReader).

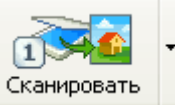

2. Нажмите кнопку Сканировать , чтобы начать сканирование.

После того, как программа отсканирует документ, Вы сможете увидеть его в окне Изображение.

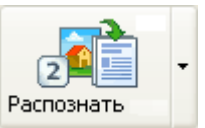

3. Нажмите кнопку

, распознанный текст появится в окне Текст.

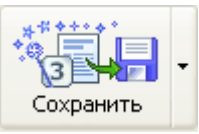

4. Чтобы сохранить результаты распознавания, нажмите кнопку

Сохраните документ в своей папке, выберите формат документа Microsoft Word, имя файла Фамилия № 18.

5. Выполните редактирование и форматирование полученного текстового документа.

6. Распечатайте документ на 1 страницу с колонтитулом.

Тема: Создание и форматирование электронных таблиц

Цель: Научиться создавать и форматировать электронные таблицы.

Ход работы: <u>1</u>. Создайте таблицу содержащую информацию о планетах солнечных систем, руководствуясь указаниями.

|          |                     | COJIIC III | ая система.            |          |
|----------|---------------------|------------|------------------------|----------|
| Планета  | Период<br>обрашения | Расстояние | Диаметр<br>(в тыс.км.) | Спутники |
|          | (в земных<br>годах) |            |                        |          |
| Меркурий | 0,241               | 58         | 4,9                    | 0        |
| Венера   | 0,615               | 108        | 12,1                   | 0        |
| Земля    | 1                   | 150        | 12,8                   | 1        |
| Mapc     | 1,881               | 288        | 6,8                    | 2        |
| Юпитер   | 11,86               | 778        | 142,6                  | 16       |
| Сатурн   | 29,46               | 1426       | 120,2                  | 17       |

#### Солнечная система.

Указания:

- 1) В ячейке А1 напечатайте заголовок: Солнечная система.
- 2) Расположите заголовок по центру относительно таблицы:
  - ✤ Выделите диапазон ячеек A1 : E1
  - Щелкните по кнопке *Объединить и поместить в центре* на панели инструментов.
- 3) В ячейку А2 внесите текст: Планета
- 4) В диапазон АЗ : А8 введите название планет, и т.д.
- 5) Выделите диапазон ячеек *B2* : *D2*, выполните команду Формат/Ячейки на вкладке Выравнивание активизируйте флажок Переносить по словам, нажмите OK.
- 6) Заполните диапазон ВЗ : ЕЗ числами.
- 7) Отформатируйте текст в таблице
  - Шрифт в заголовке Arial Cyr, размер 14, синий цвет, полужирное начертание.
  - ✤ Шрифт в таблице Times New Roman Cyr, размер 12, красный цвет, начертание полужирный курсив
- 8) Текстовые данные выровняйте по центру.
- 9) Задайте рамку для таблицы:
  - ✤ Выделите таблицу (без заголовка), выполните команду Формат/Ячейки, вкладка Граница. Установите цвет – синий, Тип линии – двойной и щелкните по кнопке Внешние, затем выберите Тип линии – пунктир и щелкните по кнопке Внутренние, нажмите ОК.
  - ✤ Выделите диапазон ячеек A2 : E2, выполните команду Формат/Ячейки вкладка Граница, щелкните по кнопке с нижней границей в группе Отдельные.
- 10) Задайте заливку для второй строки таблицы: Выполните команду Формат/Ячейки, заливка
- **<u>2.</u>** Создайте копию своей таблицы, начиная с ячейки H1, и для её оформления используйте готовый стиль.

Указание:

- 1) Выделите таблицу и выполните команду Правка/Копировать.
- 2) Установите курсор в ячейку Н1 и выполните команду Правка/Вставить.
- 3) Измените ширину столбцов, чтобы данные помещались в ячейку.
- 4) Выделите таблицу (без заголовка) и выполните команду стили ячеек. В группе Список стилей выберите Акцеита наукиите ОК

49

Тема: Проведение простейших расчетов с использованием формул в электронных таблицах

Цель: Научиться производить простейшие расчеты с использованием формул в табличном редакторе.

#### Ход работы: РАСЧЕТ ЗАРПЛАТЫ

Рассчитать сумму денег, необходимых для выплаты заработной платы сотрудникам небольшой фирмы. Форма оплаты повременная.

1.Ввести таблицу следующего вида:

| Фамилия | Оклад | Премия | Аванс | Пенсионный | Подоходный | К выдаче |
|---------|-------|--------|-------|------------|------------|----------|
|         |       |        |       | фонд       | налог      |          |

#### ИСХОДНЫЕ ДАННЫЕ.

- Список сотрудников фирмы (5-10 человек) на ту букву, с которой начинается Ваша фамилия
- Размер оклада
- Премиальная сумма для каждого сотрудника.

2. Задать для текста ячеек шапки таблицы формат Полужирный, Перенос по словам. Выравнивание по центру (по горизонтали и по вертикали).

3. Произвести расчет незаполненных граф следующим образом:

• аванс составляет 40% от оклада;

• отчисления в Пенсионный фонд равны 1% от оклада;

• подоходный налог составляет 12% от разницы между окладом и отчислением в Пенсионный фонд ;

• последняя графа равна разнице между окладом с премией и всеми удержаниями.

5. Выполнить расчет итоговой суммы к выдаче для всех сотрудников, воспользовавшись для этого кнопкой автосуммы. Записать ее красным цветом, полужирным шрифтом, размер 22.

6. Задать для ячеек с числовой информацией формат Денежный. В случае необходимости увеличить ширину столбцов.

7. Вставить новый столбец перед столбцом с фамилиями и в шапке ввести «№». Используя Автозаполнение, автоматически пронумеровать фамилии.

10. Расчертить таблицу, используя стили.

11. Изменить числовое значение оклада нескольких сотрудников.

12. Отсортируйте фамилии сотрудников по алфавиту.

13. В начало листа вставить две пустых строки. В первую строку ввести заголовок таблицы «Расчетная ведомость» и расположить по центру всей таблицы.

14. Под таблицей ввести формулы для вычисления минимальной и максимальной зарплат.

15. Подготовить документ к печати: ввести в верхний колонтитул свою фамилию, а в нижний — текущую дату и время

16. Проверить полученный результат в режиме предварительного просмотра, распечатать.

**Тема:** Построение графиков и диаграмм в электронных таблицах. Форматирование. **Цель:** Научиться рассчитывать функции и строить их графики

### Ход работы:

### Задание 1

- 1. Записать задание согласно варианту
- 2. Сделать расчеты.
- В ячейке А2 первое значение х из диапазона
- В ячейке В2 значение шага
- В ячейке А3 = А2+\$В\$2, скопировать формулу на весь диапазон
- В ячейке С2 задать формулу согласно первой функции, скопировать формулу на весь диапазон
- В ячейке D2 задать формулу согласно второй функции, скопировать формулу на весь диапазон

3. Установить границы полученной таблицы

|                                   | 9-14-14         | ÷                                           |              |               |              |
|-----------------------------------|-----------------|---------------------------------------------|--------------|---------------|--------------|
| Гла                               | вная Еставка    | Разнетка                                    | страницы     | Фермули       | а Дан        |
| Селдная. Та<br>еблица -<br>Тоблиц | 6nmur Pircyreox | Kran<br>) Petype -<br>ScartArt<br>Petypeure | Tectorpieves | MX<br>Fpagare | een tentonan |

| N⁰ | Функции                          | Диапазон | Шаг | N⁰  | Функции                                | Диапазон | Шаг |
|----|----------------------------------|----------|-----|-----|----------------------------------------|----------|-----|
| 1. | $y = x^4$<br>z = 2•x             | -8;8     | 1   | 9.  |                                        | -2;10    | 1   |
| 2. | $w = 1/x$ $z = (x-2)^2$          | 1;15     | 2   | 10. | y = x/2-4<br>f = 3•x <sup>3</sup> +2   | -1;12    | 2   |
| 3. | $y = x^{2}$<br>f = 2•x-3         | -5;5     | 0,5 | 11. | $y=x^{3}-1$<br>f = -4•x+0,3            | -3;8     | 0,7 |
| 4. | $y = x^{3}$ $f = -4 \cdot x - 4$ | -7;2     | 0,3 | 12. | $y=x^2-6$<br>f = -0,5•x-0,5            | -4;5     | 0,5 |
| 5. | $y=(x+2)^2$<br>f = x-2           | -2;4     | 0,2 | 13. | $Y=3(-5+x)^2$<br>f = -9x+2             | -3;7     | 0,6 |
| 6. | $y=(x-3)^2$<br>f = 0,2•x-2       | -6;5     | 0,6 | 14. | $y=0,5x^{3}+4$<br>f = -8x-1            | -8;5     | 0,7 |
| 7. | $y = (x-3)^2 + 2$<br>f = -5•x-1  | -3;15    | 2   | 15. | $\overline{y=4\bullet x^2+2}$ $f=-x-7$ | -10;5    | 1   |
| 8. | $y=(-x-1)^2$<br>f = 3•x-5        | -1;9     | 0,5 |     |                                        |          |     |

4. Выделить последние два столбца, построить графики (линии)

5. Просмотреть документ, добавить колонтитул, сохранить, распечатать

### Задание 2

- 1. В табличном редакторе выделить таблицу 3х3, придав границы (обрамление): внешние сплошной линией толстой двойной, внутренние –пунктиром.
- 2. Установить альбомную страницу, ширину столбцов 8 см, высоту строк 4 см

|   | A | В   | С | D | E |
|---|---|-----|---|---|---|
| 1 | X | шаг | Y | Z |   |
| 2 |   |     |   |   |   |
| 3 |   |     |   |   |   |

Тема: комплексная работа в табличном редакторе

Цель: закрепить навыки при работе в табличном редакторе.

### Ход работы:

- 1. Наберите на рабочем листе **таблицу** «Чего мне не хватает для счастья?», расположив заголовок в первой строке. База данных пусть содержит следующие столбцы:
- 2. Наберите десять различных наименований на букву,

| название цена | количество | стоимость |
|---------------|------------|-----------|
|---------------|------------|-----------|

соответствующую варианту, задайте их цену и количество.

| 1 | 2 | 3 | 4 | 5 | 6 | 7 | 8 | 9 | 10 | 11 | 12 | 13 | 14 | 15 |
|---|---|---|---|---|---|---|---|---|----|----|----|----|----|----|
| Α | Б | B | Γ | Д | К | Л | Μ | Н | П  | Р  | С  | Т  | Ш  | 0  |

- 3. В столбце Стоимость введите формулу для вычисления
- 4. Сделайте сортировку данных по возрастанию по столбцу цена.
- 5. Задайте обрамление таблицы
- 6. В ячейке **B13**, используя мастер функций, задайте функцию для определения **самого** дешевого наименования.
- 7. В ячейке C13, используя мастер функций, задайте функцию для определения самого большого количества из предложенных наименований.
- 8. Построить круговую диаграмму по столбцу стоимость.
- 9. В ячейке **D13** просчитать общую стоимость Вашего «Счастья», выделить красным цветом, жирным шрифтом, 20 размером.
- 10.В ячейке **D14** просчитать среднее значение полученных стоимостей, используя функцию **СРЗНАЧ** на диапазоне от D3 до D12.
- 11. Добавить колонтитул, просмотреть документ, сохранить и распечатать

**Тема:** Форматирование запросов для работы с электронными каталогами библиотек, музеев, книгоиздания, СМИ в рамках выполнения учебных заданий из различных предметных областей.

Цель: Научиться форматировать запросы для работы с электронными каталогами.

### Ход работы:

1. Используя сайты образовательных ресурсов

1.a.http:///school-collection.edu.ru/

- 1.6.http://window.edu.ru/
- 1.B.http://WWW.edu.ru/
- 1.г.http://catalog.iot.ru/,

создать запрос и сформировать в текстовом редакторе ответ на поставленный вопрос

2. Отредактировать и отформатировать полученные записи, выровнять текст по ширине страницы, распределить рисунки по тексту (объем работы – 1 печатная страница).

- 3. Создать заголовок из панели «Рисование»
- 4. В верхний колонтитул вставить адреса использованных сайтов (2-3)
- 5. В нижний колонтитул вписать фамилию, дату и время.

6. Просмотреть работу, **СОХРАНИТЬ**, отправить на печать.

7. Ознакомиться с содержанием и рассказать преподавателю 4-5 предложений (основная идея сообщения)

| 1.  | Главные герои романа Шолохова   | 2.  | Борьба за существование и          |
|-----|---------------------------------|-----|------------------------------------|
|     | «Тихий дон»                     |     | естественный отбор                 |
| 3.  | Изображение Великой             | 4.  | Современное состояние и            |
|     | Отечественной войны в           |     | перспективы биотехнологий          |
| 5.  | Литература России XIX века.     | 6.  | Гипотезы о происхождении человека  |
| 7.  | Художники России XIX века.      | 8.  | Ядерное оружие, история развития   |
|     |                                 |     | и применения, поражающие           |
|     |                                 |     | факторы                            |
| 9.  | Композиторы России XIX Века     | 10. | Бактериологическое оружие, история |
|     |                                 |     | развития и применения, поражающие  |
|     |                                 |     | факторы                            |
| 11. | Строительство социализма в СССР | 12. | Задачи, приводящие к понятию       |
|     |                                 |     | производной. Физический смысл      |
|     |                                 |     | производной.                       |
| 13. | Национализм и его формы         | 14. | Определенный интеграл и его        |
|     |                                 |     | свойства.                          |
| 15. | Металлы и неметаллы в природе   | 16. | Виды компьютеров в                 |
|     | России                          |     | современном мире.                  |
|     |                                 |     |                                    |

**Тема:** Создание графических и мультимедийных объектов средствами компьютерных презентаций для выполнения учебных заданий из различных предметных областей.

Цель: Научиться создавать простейшие компьютерные презентации.

**Теория:** Microsoft PowerPoint позволяет создавать профессиональные слайд-шоу, которые могут включать диаграммы, рисованные объекты, текст, мультимедиа и множество других элементов. Чтобы сделать экранные презентации более эффектными, можно использовать такие средства, как

- ≻ анимация,
- ▶ мультимедиа и
- > переходы между слайдами.

При создании слайд-шоу доступно несколько представлений или страниц. Например, сортировщик слайдов отображает слайды в форме эскизов, в то время как на странице раздаточных материалов отображаются и слайд, и текст, который нужно предоставить аудитории.

Microsoft PowerPoint позволяет также прорепетировать показ слайдов с таймером.

В Microsoft PowerPoint можно выбрать автоматическую или ручную смену слайдов при показе.

### Ход работы:

- 1. Запустить Microsoft PowerPoint
- 2. Создать новую презентацию (пустую).
- 3. Сохранить ее в папке своей группы.
- 4. Тему презентации, содержание и рисунки взять из **Практического занятия № 23**.
- 5. Распределить слайды следующим образом:
  - а. Тема, автор
  - b. Основные идеи
  - с. Развитие темы
  - d. Иллюстрации по теме распределить на слайдах
  - е. Заключение.
- 6. Сохранить работу, <u>распечатать на 1 листе все</u> <u>слайды</u>

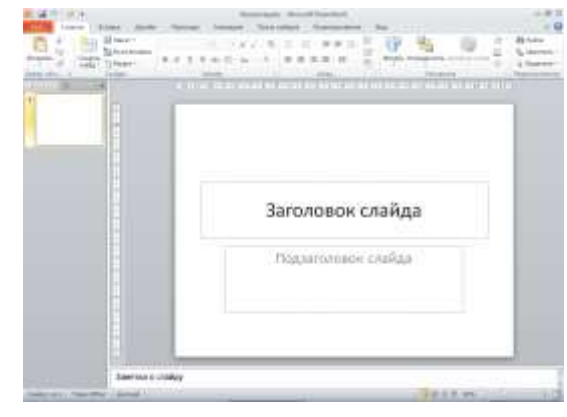

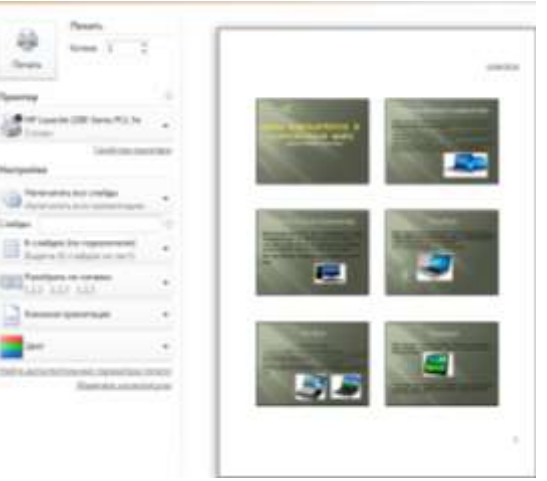

**Tema:** редактирование графических и мультимедийных объектов средствами компьютерных презентаций для выполнения учебных заданий для различных предметных областей.

**Цель:** освоить редактирование компьютерных презентаций для выполнения учебных заданий для различных предметных областей.

### Теория:

Применение нового макета к слайду

- 1. В обычном режиме в области с вкладками "Структура" и "Слайды" откройте вкладку Слайды, а затем выберите слайд, к которому требуется применить новый макет.
- 2. На вкладке Главная в группе Слайды нажмите Макет, а затем выберите нужный макет.

### Ход работы:

- 1. Открыть сохраненную презентацию
- 2. Изменить настройки презентации:
  - а. Дизайн
  - b. Переходы
  - с. Анимацию
  - d. Настроить
    - демонстрацию
- 3. Командой Вставка-колонтитулы добавить колонтитул с фиксированной датой, фамилией и номером слайда в нижнем колонтитуле
- 4. Сохранить презентацию и показать ее группе.

### Вывод:

 Оайл
 Главная
 Вставка
 Дизайн
 Переходы
 Анимация
 Показ слайдов
 Рецензирование
 Вид

 Оайл
 Главная
 Вставка
 Дизайн
 Переходы
 Анимация
 Показ слайдов
 Рецензирование
 Вид

 Показ
 Показ слайдов
 Рецензирование
 Вид
 Показ слайдов
 Рецензирование
 Вид

**Тема:** Поисковые системы. Пример поиска информации на государственных образовательных порталах

Цель: научиться работать с государственными образовательными порталами.

#### Теория:

Основные составляющие поисковой системы: поисковый робот, индексатор, поисковик

Полезность поисковой системы зависит от релевантности найденных ею страниц.

<u>Релевантность</u> оценка степени практической применимости результата и степени социальной применимости варианта решения задачи.

Существует четыре типа поисковых систем:

1. системы, использующие поисковых роботов

Состоят из трёх частей: краулер («бот», «робот» или «паук»), индекс и программное обеспечение поисковой системы. Краулер нужен для обхода сети и создания списков веб-страниц. Индекс — большой архив копий веб-страниц. Цель программного обеспечения — оценивать результаты поиска. Благодаря тому, что поисковый робот в этом механизме постоянно исследует сеть, информация в большей степени актуальна. Большинство современных поисковых систем являются системами данного типа.

2. системы, управляемые человеком (каталоги ресурсов)

Эти поисковые системы получают списки веб-страниц. Каталог содержит адрес, заголовок и краткое описание сайта. Каталог ресурсов ищет результаты только из описаний страницы, представленных ему веб-мастерами. Достоинство каталогов в том, что все ресурсы проверяются вручную, следовательно, и качество контента будет лучше по сравнению с результатами, полученными системой первого типа автоматически. Но есть и недостаток — обновление данных каталогов выполняется вручную и может существенно отставать от реального положения дел. Ранжирование страниц не может мгновенно меняться. В качестве примеров таких систем можно привести каталог Yahoo, dmoz и Galaxy.

3. <u>гибридные системы</u>

Такие поисковые системы, как Google, MSN сочетают в себе функции систем, использующие поисковых роботов, и систем, управляемых человеком.

#### 4. <u>мета-системы</u>

Метапоисковые системы объединяют и ранжируют результаты сразу нескольких поисковиков. Эти поисковые системы были полезны, когда у каждой поисковой системы был уникальный индекс, и поисковые системы были менее «умными». Поскольку сейчас поиск намного улучшился, потребность в них уменьшилась. Примеры: **MetaCrawler** и **MSN Search**.

Google — самая популярная поисковая система в мире с долей на рынке 68,69 %.

**Bing** занимает вторую позицию, его доля 12,26 %

В восточноазиатских странах и в России Google — не самая популярная поисковая система.

В Китае, например, более популярна поисковая система Soso

Яндексом пользуются 50,9 % пользователей в России

#### Ход работы:

- 1. загрузить окно <u>«Базовые федеральные</u> образовательные порталы», http://www.edu.ru/
- 2. найти раздел Техникумы и

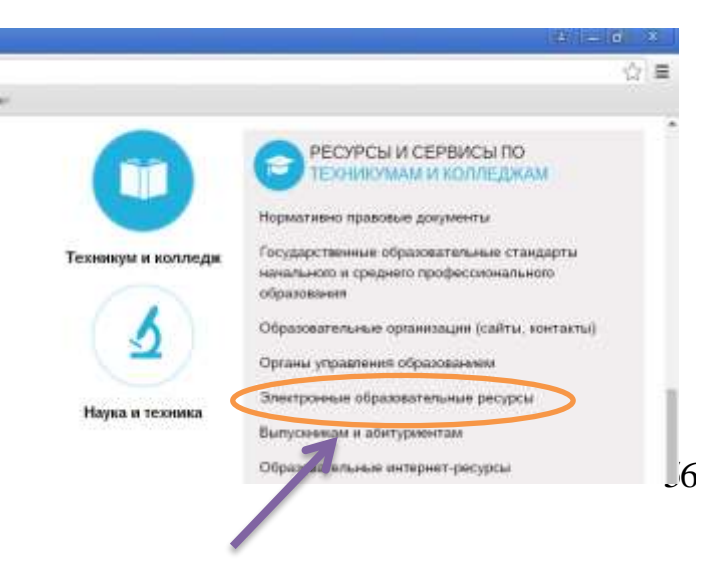

**Тема:** Создание ящика электронной почты и настройка его параметров **Цель:** Научиться создавать ящик электронной почты в Яндексе

# <mark>Я</mark>ндекс

#### Ход работы:

#### А. Создать ящик электронной почты Яндекс

- 1. Для начала нужно открыть сайт Яндекс. Правильно его адрес пишется так: yandex.ru
- В верхнем правом углу Вы увидите небольшой квадрат светлоголубого цвета. Нажмите на кнопку «Завести ящик» внутри него.

| 3. | Загрузит | гся новая | странич | ка. Это | анкета  | для  | регистра | аци | и на | 1 |
|----|----------|-----------|---------|---------|---------|------|----------|-----|------|---|
|    | сайте у  | andex.ru. | Сначала | нужно   | напечат | гать | данные   | В   | поля | ł |
|    | «Имя» и  | ı «Фамили | Я».     |         |         |      |          |     |      |   |

| Почта Завести ящик |
|--------------------|
| Логин              |
| Пароль             |
| иужой компьютер    |
| Войти 🖪 😭 💟 🚥      |
| вспомнить пароль   |

| Имя       | Фамилия | 4. После   | имени и  | фамилии   | нужно   | будет   | указать  |
|-----------|---------|------------|----------|-----------|---------|---------|----------|
| логин.    |         |            |          |           |         |         |          |
| Ваш логин |         | @yandex.ru | Логин —  | - это гла | авная ч | асть н  | названия |
|           |         |            | электрон | ного ящик | а, можн | но сказ | ать, это |

его уникальный идентификатор. Он будет принадлежать только Вам – другой человек не сможет им воспользоваться.

Фактически логин это и Вашего есть название Он электронного ящика. должен состоять ИЗ латинских букв (английский Можно также язык). использовать цифры. (Yмногих людей на этом этапе

| umnik                 | @yandex.ru | Логин для регистрации недоступен |
|-----------------------|------------|----------------------------------|
| criwosheev.ilya       |            |                                  |
| ilja.krivosheeff      |            |                                  |
| krivosheeff.umnik     |            |                                  |
| или                   |            |                                  |
| ваш_телефон@yandex.ru |            |                                  |

возникают трудности. Ведь выбор логина – дело ответственное, от этого зависит название ящика. И зачастую не сразу получается его придумать. Поэтому Яндекс в этом помогает – подсказывает свободные варианты. **Рассмотрим на примере.** Допустим, я придумал для своей

почты название **итпік**. При печати его в поле «Логин» система подсказывает, что такое название

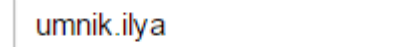

@yandex.ru

уже занято. Но, вместе с тем, Яндекс предлагает мне другие, свободные варианты.) Если логин подходит, то впереди появится галочка зеленого цвета. Чем короче и проще логин, тем лучше. В идеале он должен быть звучным и состоять только из букв - без цифр и знаков препинания. Не торопитесь и уделите этому особое внимание, ведь <u>выбранный логин потом нельзя будет</u> <u>поменять</u>!

5. **Придумайте пароль** – здесь нужно напечатать буквы/цифры английского алфавита (не менее семи), которыми Вы будете открывать свой электронный ящик. Можно сказать, 57

Θ

Придумайте пароль

пароль — это ключ от почты.

Do prove a UF buser were a up prove Diverse we have busers we have with a first Diverse busers

**Тема:** Использование тестирующих систем в учебной деятельности в локальной сети профессиональной образовательной организации СПО.

Цель: пройти тест итоговый по информатике

#### Ход работы:

- 1. Зайти в папку 1 курса
- 2. Открыть тест «1 курс информатика»
- 3. Пройти тест
- 4. В случае успешного ответа сделать скриншот и распечатать результат.

Вывод:

### Практическое занятие 30

**Тема:** Участие в онлайн-конференции, анкетировании, дистанционных курсах, интернетолимпиаде или компьютерном тестировании

Цель: научиться участвовать в интернет ресурсах с целью проверки и укрепления знаний.

#### Ход работы:

Запустить один из предложенных ресурсов,

Пройти тестирование (анкетирование, заполнить кроссворд и т.д.)

Распечатать результаты

- 1. <u>http://www.examen.ru/</u>
- 2. http://www.examen.ru/add/tests/test
- 3. <u>http://onlinetestpad.com/ru-ru/Default.aspx</u>
- 4. <u>http://moeobrazovanie.ru/</u>
- 5. http://informatics.mccme.ru/
- 6. http://www.klyaksa.net/test\_online/
- 7. <u>http://igotov.org/</u>